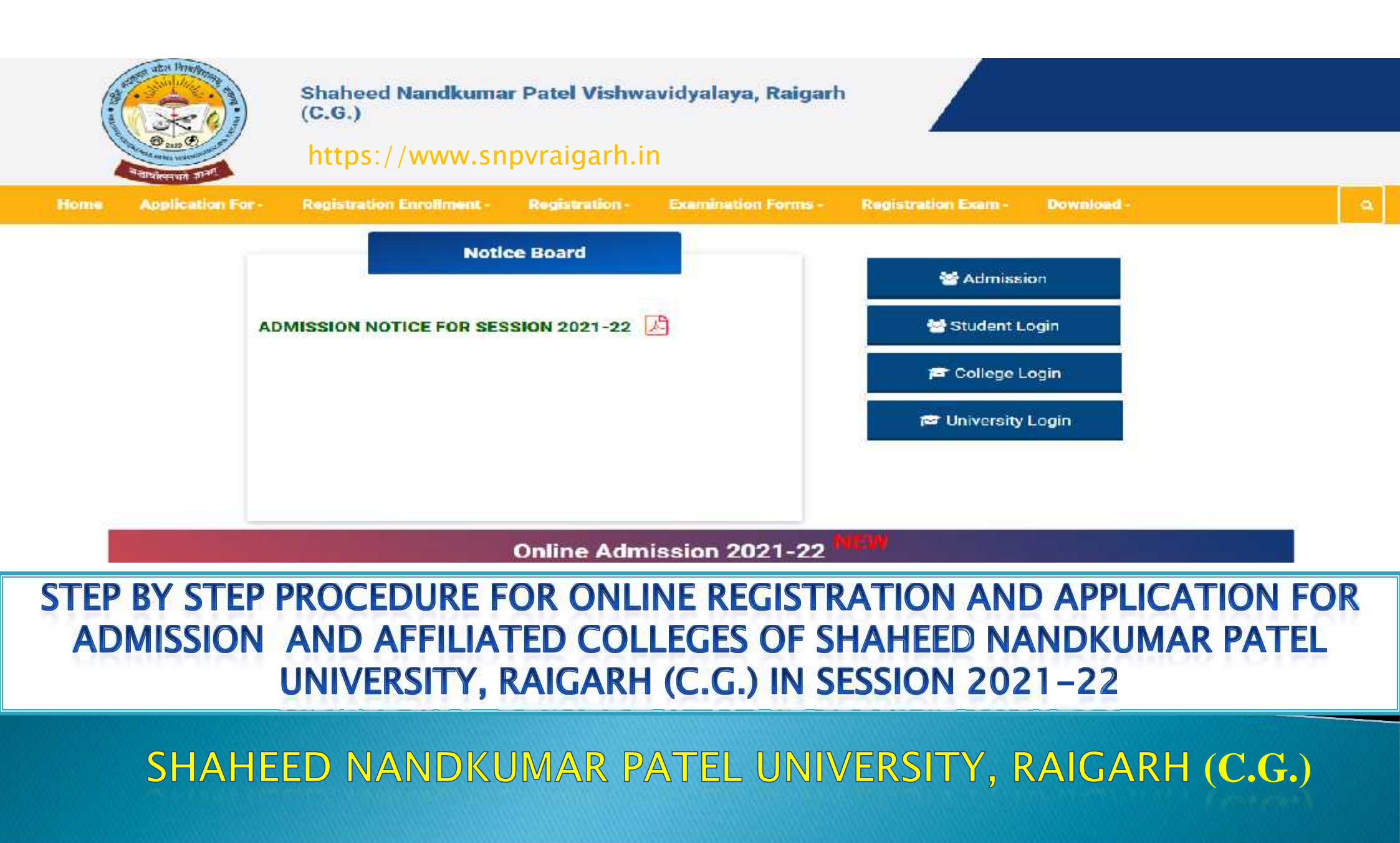

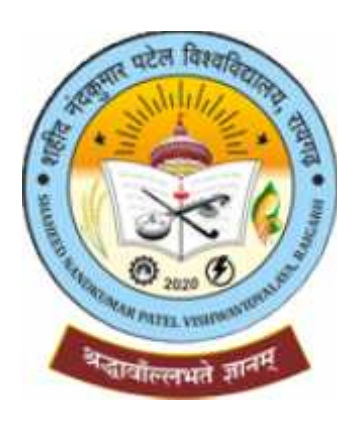

# SHAHEED NANDKUMAR PATEL VISHWAVIDYALAYA, RAIGARH (C.G.)

शहीद नंदकुमार पटेल विश्वविद्यालय, रायगढ़ (छ.ग.) शहीद नंदकुमार पटेल विश्वविद्यालय, गढ़उमरिया, ओड़िशा रोड़, रायगढ़ (छत्तीसगढ़) पिन कोड 496001

वेबसाइट https://snpv.ac.in पोर्टल https://www.snpvraigarh.in

# STEP BY STEP PROCEDURE FOR ONLINE REGISTRATION AND APPLICATION FOR ADMISSION AND AFFILIATED COLLEGES OF SHAHEED NANDKUMAR PATEL UNIVERSITY, RAIGARH (C.G.) IN SESSION 2021–22

This step by step procedure and guideline is created by :- SNPVR

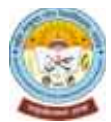

1. शहीद नंदकुमार पटेल विश्वविद्यालय रायगढ़ के पोर्टल में जाने के लिए Google में www.snpvraigarh.in प्रविष्ट कर Enter करें। 2. पोर्टल https://www.snpvraigarh.in में Admission पर click करें।

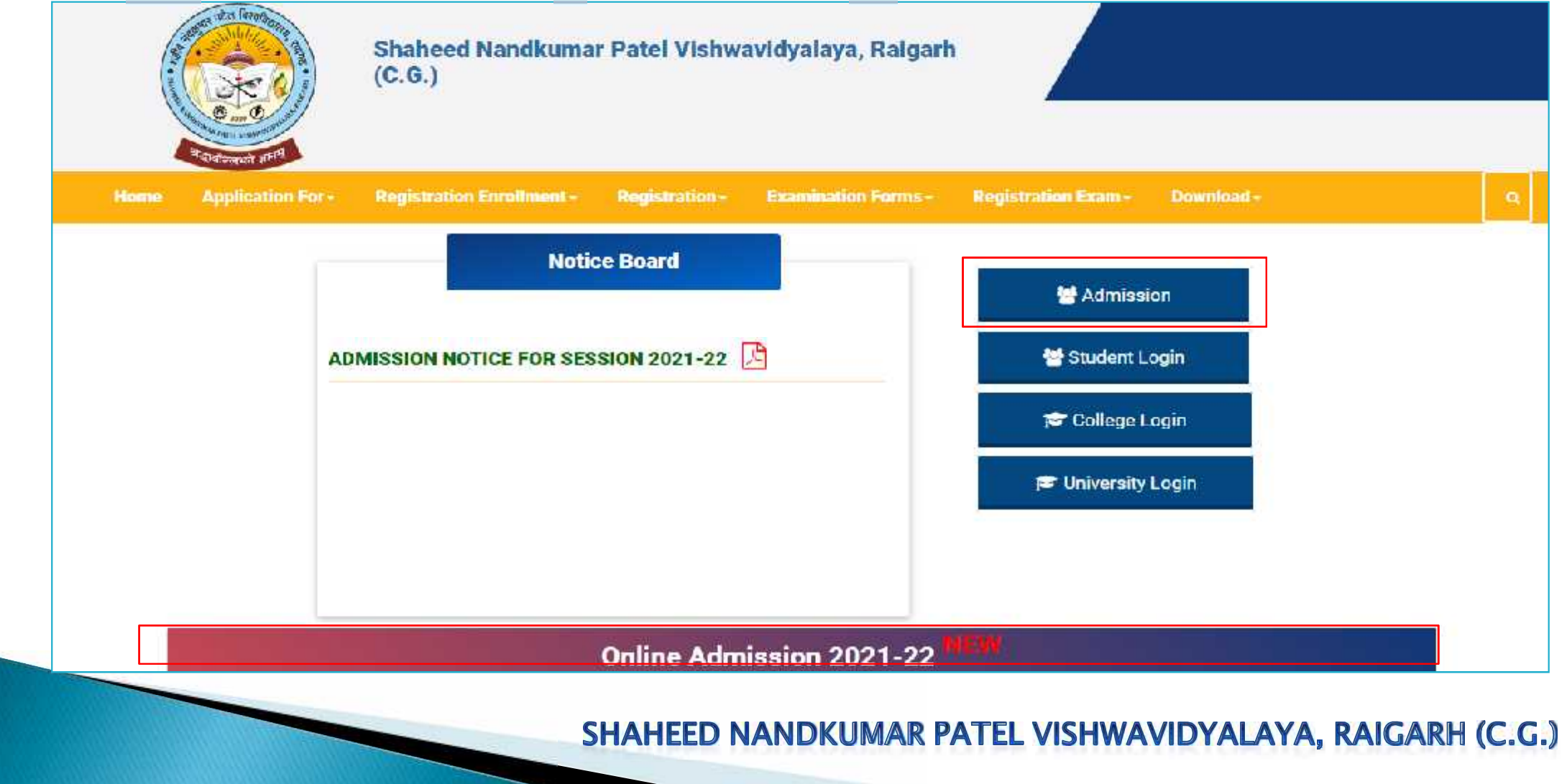

3. पोर्टल में शहीद नंदकुमार पटेल विश्वविद्यालय रायगढ़ के विश्वविद्यालय से संबद्ध शासकीय एवं अशासकीय महाविद्यालयों में संचालित पाठ्यक्रमों, जिसमें प्रवेश प्रक्रिया प्रारंभ है, में उपलब्ध सीट संख्या, विषय एवं विषय समूह तथा पंजीयन संख्या, प्रवेशित छात्र संख्या एवं रिक्त सीट संख्या की महाविद्यालयवार एवं पाठ्यक्रम अनुसार जानकारी Course & College Wise Registration, Admission & Vacant Seat Details एवं

College & Course Wise Registration, Admission & Vacant Seat Details पर click करें।

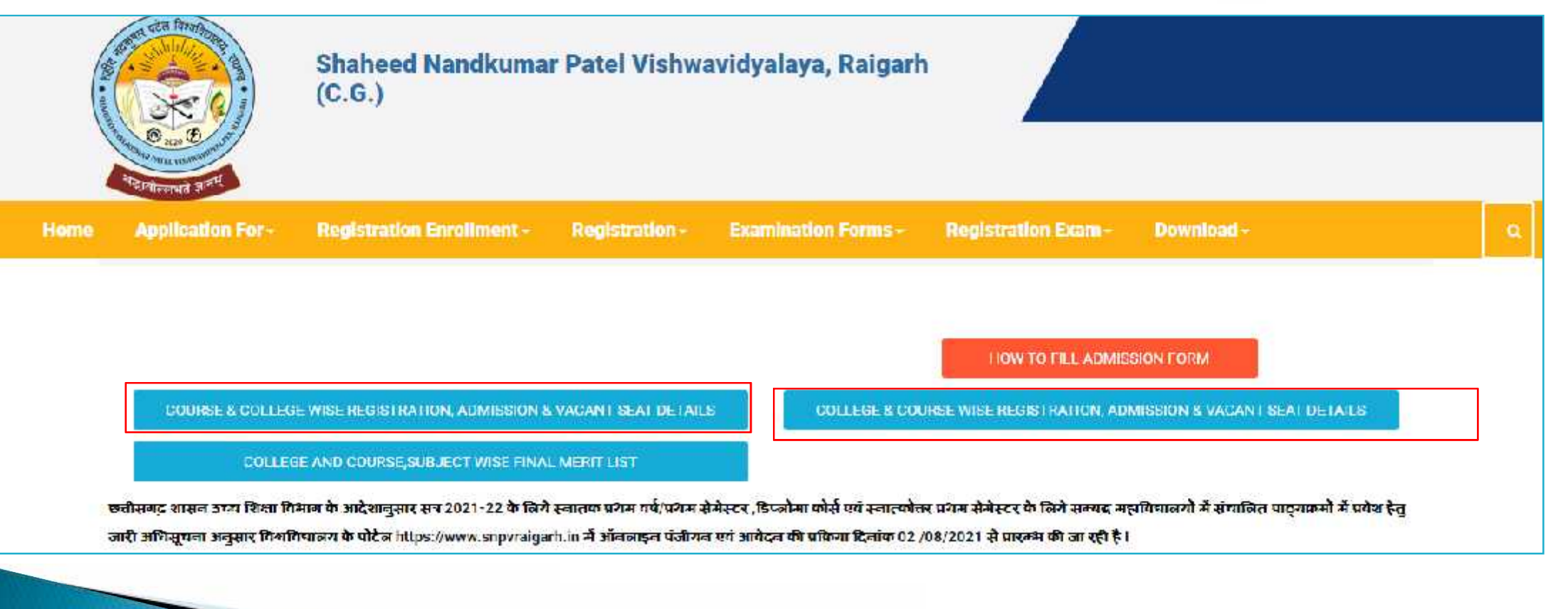

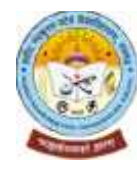

4.1 Course & College Wise Registration, Admission & Vacant Seat Details में click करने पर जिस पाठ्यक्रम (Course) के बारे में जानकारी देखना चाहते है, उसे Select करें | फिर कॉलेज (Government or Private/Non-Aided) एवं Co-ed or Girls College को Select करें | फिर Search पर click करें |

#### Course & College Wise Registration, Admission & Vacant Seat Details

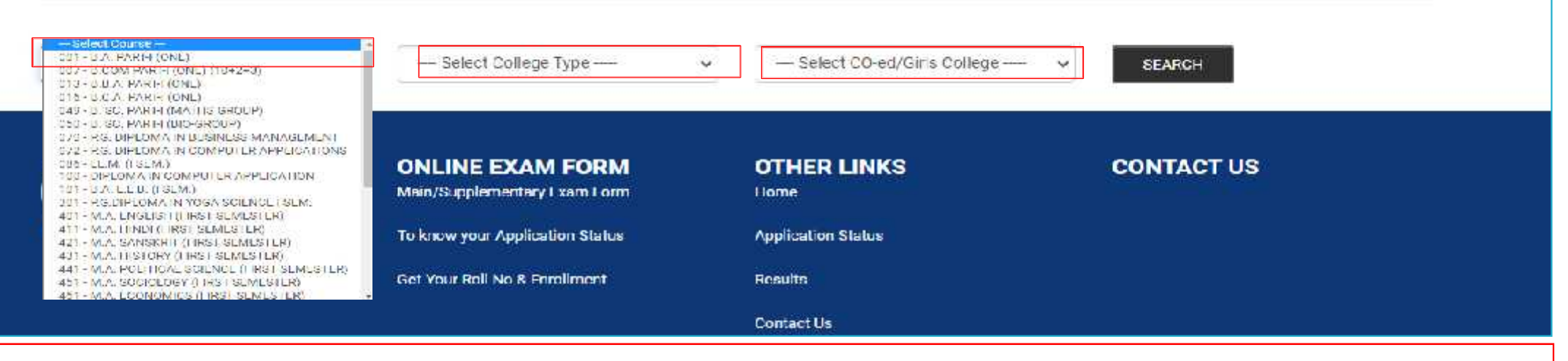

#### College & Course Wise Registration, Admission & Vacant Seat Details

415 - P1, J.L.N. COLLEGE, NAWAGARH, JANJGIR-C - PV1 - COED COLLEGE - SEARCH

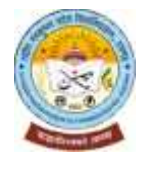

4.2 Course & College Wise Registration, Admission & Vacant Seat Details के अंतर्गत चयनित पाठ्यक्रम (Course) शहीद नंदकुमार पटेल विश्वविद्यालय रायगढ़ के जिन विश्वविद्यालय से संबद्ध शासकीय एवं अशासकीय महाविद्यालयों में संचालित हैं, उनमें उपलब्ध सीट संख्या, पंजीयन संख्या, प्रवेशित छात्र संख्या एवं रिक्त सीट संख्या के बारे में जानकारी देख सकते है. किसी अमहाविद्यालय में चयनित पाठ्यक्रम के संबंध में विस्तृत जानकारी देखना चाहते हैं, तो महाविद्यालय के नाम के सामने Click for details पर click करें।

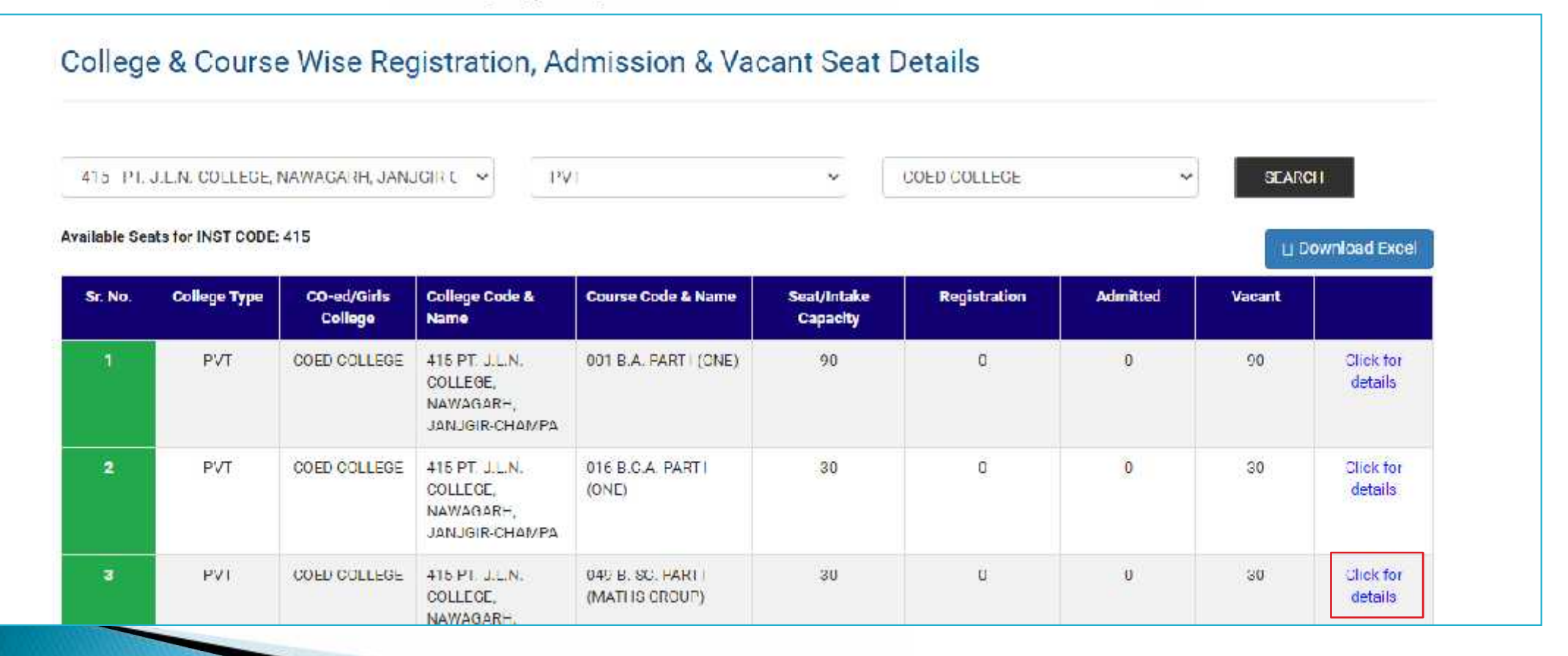

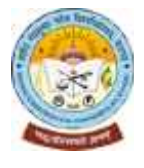

4.3 Course & College Wise Registration, Admission & Vacant Seat Details के अंतर्गत चयनित पाठ्यक्रम (Course) में संबंधित महाविद्यालय में उपलब्ध सीट संख्या, पंजीयन संख्या, प्रवेशित छात्र संख्या एवं रिक्त सीट संख्या के अतिरिक्त Category & Gender Wise पंजीयन संख्या, प्रवेशित छात्र संख्या एवं रिक्त सीट संख्या और कुल संख्या की विस्तृत जानकारी देख सकते हैं।

| Sr. No.                                          | Colle    | ge Typ | e  | C  | D-ed/(<br>Colleg | Sirls<br>Je | Col<br>Nai           | lege C<br>me                      | ode &                      |     | Cours         | e Cod            | e & Nai       | me | Se  | al/Inta<br>Capacit | ke<br>Y |    | Regist | ration |       | Ad | mitted |     | Va | cant |      |                   |           |
|--------------------------------------------------|----------|--------|----|----|------------------|-------------|----------------------|-----------------------------------|----------------------------|-----|---------------|------------------|---------------|----|-----|--------------------|---------|----|--------|--------|-------|----|--------|-----|----|------|------|-------------------|-----------|
| 3                                                | ļ        | PV I   |    | CO | ЕО СО            | LLEGE       | 41<br>CO<br>NA<br>JA | 5-P1. J<br>LLEGE<br>WAGA<br>NJGIR | .L.N.<br>,<br>RH,<br>.CHAA | /PA | 049-E<br>(MAT | . SC. H<br>HS GR | άκι-ι<br>OUP) |    |     | 30                 |         |    | ι      | J      |       |    | U      |     | υ. | U    |      | Click f<br>deta l | for<br>Is |
| Category                                         |          | G      | EN |    |                  | SC          |                      |                                   | ST                         | ţ   |               | OBC              |               |    | EWS | ŝ                  |         | FF |        |        | EX_SE | R  |        | PWD |    |      | TOTA | E                 |           |
| Gender                                           | N        | 1 1    | 8  | TG | м                | r           | TG                   | м                                 | г                          | TG  | м             | г                | TG            | м  | Г   | TG                 | м       | Г  | TC     | м      | г     | TG | м      | г   | TG | м    | г    | TG                |           |
| Seat (As pe<br>Reservatio<br>policy of<br>Govt.) | er<br>X1 |        |    |    |                  |             |                      |                                   |                            |     |               |                  |               |    |     |                    |         |    |        |        |       |    |        |     |    |      |      |                   |           |
| Registera                                        | d d      | ) (    | )  | 0  | 0                | 0           | D                    | 0                                 | c                          | 0   | 0             | 0                | C             | С  | 0   | 0                  | 0       | 0  | 0      | С      | 0     | 0  | 0      | 0   | C  | 0    | 0    | O                 | 0         |
| Admitted                                         |          | ) (    | )  | 0  | 0                | 0           | С                    | 0                                 | C                          | 0   | 0             | 0                | с             | D  | 0   | 0                  | 0       | 0  | 0      | с      | o     | 0  | 0      | 0   | C  | 0    | 0    | D                 | 0         |
| Vacant                                           |          |        |    |    |                  |             |                      |                                   |                            |     |               |                  |               |    |     |                    |         |    |        |        |       |    |        |     |    |      |      |                   |           |
| Total<br>Registered                              | ar       | 1000   | 0  |    |                  | 0           |                      |                                   | 0                          |     |               | 0                |               |    | 0   |                    |         | 0  |        |        | 0     |    |        | 0   |    |      | 0    |                   | 0         |
| Total<br>Admitted                                | 1        |        | n  |    |                  | 0           |                      |                                   | 0                          |     |               | C                |               |    | 0   |                    |         | 0  |        |        | 0     |    |        | ٥   |    |      | 0    |                   | ۵         |

4.4 Course & College Wise Registration, Admission & Vacant Seat Details के अंतर्गत चयनित पाठ्यक्रम (Course) के बारे में संबंधित महाविद्यालय में उपलब्ध विषय समूह/समूहों और समूहवार विषयों की जानकारी, सीट संख्या, Category & Gender Wise details देख सकते है. प्रत्येक विषय समूह के लिए उपलब्ध सीट संख्या, पंजीयन संख्या, प्रवेशित छात्र संख्या एवं रिक्त सीट संख्या, Category & Gender Wise details देखने के लिए विषय समूह के सामने View/Action पर click करें।

| Sr. No. | College Type | CO-ed/Girls<br>College | College Code & Name                                                       | Course Code &<br>Name                                                               | Seat/Intake Capacity | Registration | Admitted | Vacant |
|---------|--------------|------------------------|---------------------------------------------------------------------------|-------------------------------------------------------------------------------------|----------------------|--------------|----------|--------|
| 1       | PVT          | COED COLLEGE           | 415-PT. J.L.N.<br>COLLEGE,<br>NAWAGARH,<br>JANJGIR-CHAMPA                 | 049-B. SC. PART-I<br>(MATHS GROUP)                                                  | 30                   | 0            | 0        | 30     |
| Sr      | r. No.       | Subject Gro            | oup Subject                                                               | Code/Name                                                                           |                      | Seats        | Action   |        |
|         | 1            | MATHS                  | 01-FC :F<br>02-FC :E<br>04-MAT<br>05-PHY3<br>06-CHEI<br>03-ENVI<br>RIGHTS | IINDI LANGUAGE<br>NGLISH LANGUAGE<br>HEMATICS<br>SICS<br>VISTRY<br>RONMENTAL STUDIE | S & HUMAN            | 20           | Show     | View   |

4.5 Course & College Wise Registration, Admission & Vacant Seat Details के अंतर्गत चयनित पाठ्यक्रम (Course) के प्रत्येक विषय समूह के सामने View/Action पर click करने पर चयनित विषय समूह के लिए उपलब्ध सीट संख्या, पंजीयन संख्या, प्रवेशित छात्र संख्या एवं रिक्त सीट संख्या दिखेगी. साथ ही Category & Gender Wise details भी विस्तृत प्रदर्शित होगा.

|                                                   |       |        |    |        |                 |    |                                    |                               |    |                   |                           |             |     |         |       |   |                 |               |   |       |           |   |     |        | Do | whitea |       |   |
|---------------------------------------------------|-------|--------|----|--------|-----------------|----|------------------------------------|-------------------------------|----|-------------------|---------------------------|-------------|-----|---------|-------|---|-----------------|---------------|---|-------|-----------|---|-----|--------|----|--------|-------|---|
| Sr. No.                                           | Colle | je Typ | e  | CO-er  | l/Girlo<br>lege |    | College<br>Name                    | Code                          | 8  | Cox               | aroe C<br>me              | ode &       | Sub | ijest G | iroup |   | Seat/In<br>Capa | ntake<br>city |   | Reg   | jistratio | m | 14  | Admitt | ed |        | Vacan | ŝ |
| 1                                                 | F     | VT     | (  | COED C | OLLEGI          |    | 115-PT<br>COLLES<br>NAWAG<br>JANJG | J.L.N<br>3E<br>3ARH,<br>IR-CH |    | 049<br>PAF<br>GRI | NB. SC<br>(1-1 (N<br>OUP) | 2.<br>MATHS | MA  | THS     |       |   | 20              | 2             |   |       | 0         |   |     | 0      |    |        | 20    |   |
| Category                                          |       | GEN    | ł  |        | SC              |    |                                    | ST                            |    |                   | OBC                       |             |     | EWS     | -     |   | FF              |               | ĺ | EX_SE | R         |   | PWD | j      |    | TOTA   | L     |   |
| Gender                                            | м     | F      | TG | м      | F               | TG | м                                  | F                             | TG | м                 | F                         | TG          | м   | F       | TG    | м | F               | TG            | м | F     | TG        | м | F   | TG     | м  | F      | TG    |   |
| eat (As per<br>leservation<br>policy of<br>Govt.) |       |        |    |        |                 |    |                                    |                               |    |                   |                           |             |     |         |       |   |                 |               |   |       |           |   |     |        |    |        |       |   |
| Registered                                        | n     | ۵      | 0  | 0      | n               | n  | n                                  | 0                             | n  | n                 | n                         | n           | n   | n       | n     | n | n               | 0             | 0 | n     | n         | n | 0   | n      | n  | n      | ۵     | n |
| Admitted                                          | 0     | 0      | o  | 0      | 0               | 0  | 0                                  | 0                             | 0  | 0                 | 0                         | 0           | 0   | ٥       | 0     | 0 | 0               | 0             | 0 | 0     | o         | 0 | 0   | 0      | ٥  | o      | 0     | 0 |
| Vacant                                            |       |        |    |        |                 |    |                                    |                               |    |                   |                           |             |     |         |       |   |                 |               |   |       |           |   |     |        |    |        |       |   |
| Total<br>Registered                               |       | 0      |    |        | 0               |    |                                    | 0                             |    |                   | 0                         |             |     | 0       |       |   | 0               |               |   | 0     |           |   | 0   |        |    | 0      |       | 0 |
| Total                                             |       | 0      |    |        | 0               |    |                                    | 0                             |    |                   | 0                         |             |     | 0       |       |   | 0               |               |   | 0     |           |   | 0   |        |    | 0      |       | 0 |

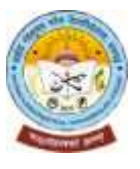

5.1 आवेदक छात्र/छात्रा को शहीद नंदकुमार पटेल विश्वविद्यालय रायगढ़ के विश्वविद्यालय से संबद्ध महाविद्यालय में किसी पाठ्यक्रम में प्रवेश हेतु ऑनलाइन आवेदन करने से पहले शहीद नंदकुमार पटेल विश्वविद्यालय रायगढ़ के पोर्टल www.snpvraigarh.in में ऑनलाइन पंजीयन करना होगा. पोर्टल में ऑनलाइन पंजीयन के लिए Sign Up पर click करें।

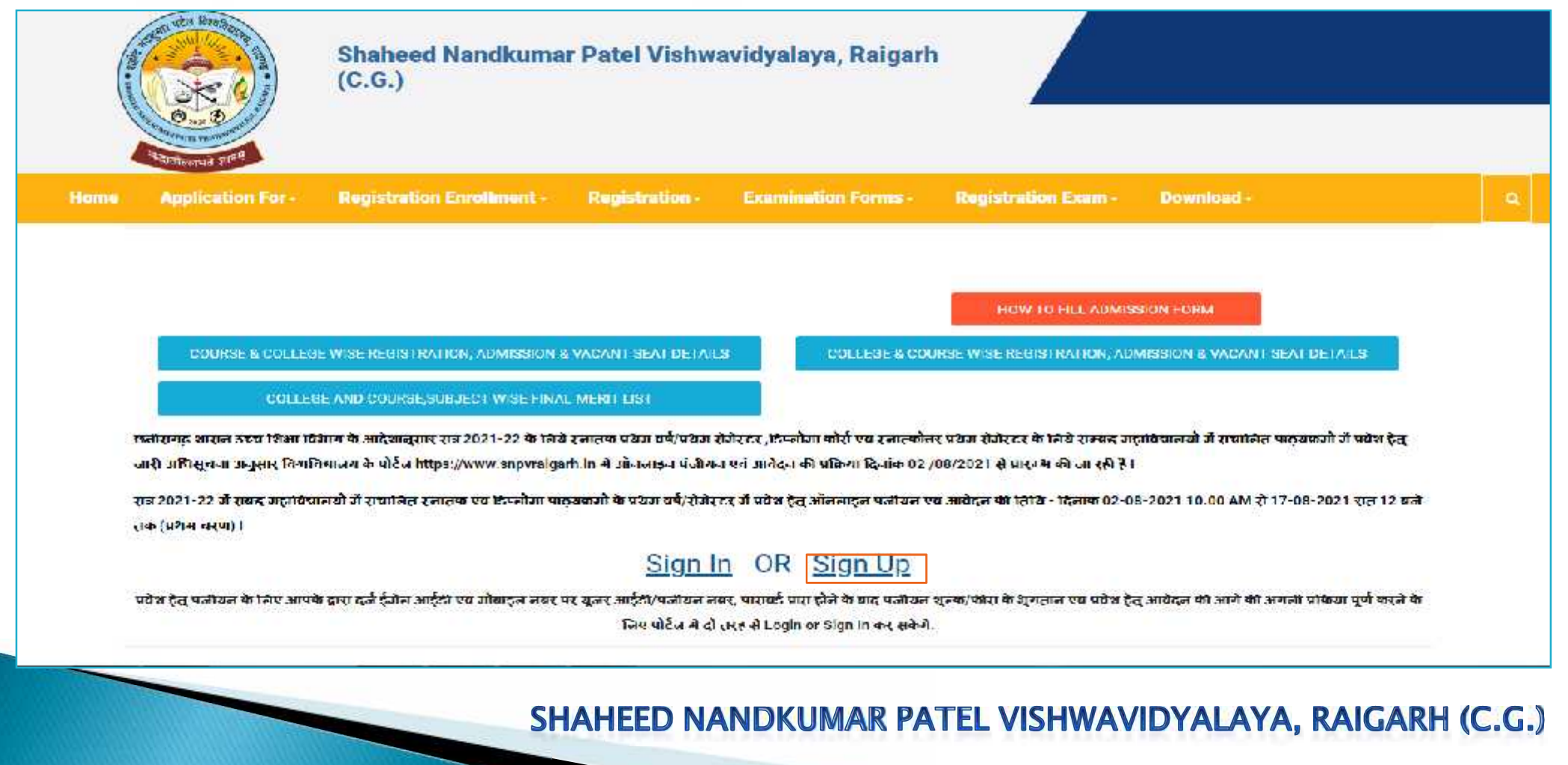

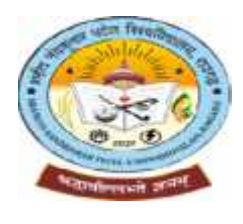

5.2 पोर्टल में ऑनलाइन पंजीयन के लिए Sign Up पर click करने के बाद पेज के नीचे Form प्रदर्शित होगा | आवेदक छात्र/छात्रा UG I st Year के लिए Apply कर रहे है तो 12<sup>th</sup> Select और यदि PG Previous के लिए Apply कर रहे है तो UG Select करें।

| Hintergraduate/Popla<br>Postareduate/Policy<br>ank-oritication (-nen 1<br>stratic) of (reaction<br>unyroant de aternas)                                     | inn (3 आग Higher Se<br>inna Coarse) & Gra<br>vion a/LES /S Ed<br>? वा - स्ताहक /व कि<br>रनकार्ष्टार/स्नाहार्ष्ट<br>(2.0273 के जोश देखे)                                    | econosy to: aomission is<br>dust on (UFa) for schulsdon<br>Course)<br>ທີ່ເສດ ແຮຼຍທະສຳ ໃຫຍ່ສະ ແກ້/ຈັ<br>ເຮັດ (Sealem, ຮອກອາດ, ຈັ/ຈັນຮອ                              | den svens C31444<br>In<br>Parieste al                     |                                                                       |
|----------------------------------------------------------------------------------------------------|----------------------------------------------------------------------------------------------------|----------------------------------------------------------------------------------------------------|-----------------------------------------------------------|-----------------------------------------------------------------------|
| atream, dourse in a                                                                                                    | oualirving Examination                                                                                                    | tion                                                                                                    | An to                                                     | <del>ب</del>                                                          |
| ever 30947 tra 2020-2<br>In the Section 2020 :<br>www.cos Conse<br>Enter Your Class 120                                                                     | । मे क्रिसमाइ माल्या<br>२ ।<br>1 Roll Number                                                                                                    | गिक खिथा नेइन समपुर से 127                                                                                                    | ति(10 + 2) <b>करत 5.तिले की हैं</b> । lave you passed 121 | n(10 + 2) class from Chhattisgarh Board of Secondary Education Raipur |
| 10145414                                                                                                    |                                                                                                    |                                                                                                    |                                                           |                                                                       |
| II SFARGU                                                                                                    |                                                                                                    |                                                                                                    |                                                           |                                                                       |
| Baden, Name                                                                                                    | HOUT NU.                                                                                                    | Hather's Name                                                                                                    | Mudian's Name                                             |                                                                       |
|                                                                                                    |                                                                                                    |                                                                                                    |                                                           |                                                                       |
|                                                                                                    | ł                                                                                                    | Bosondo not found                                                                                                    |                                                           | SKIP TO PROCEED                                                       |
| walifying Examinatio<br>Indergraduate/Diplor<br>ostgracuate/PG DIp<br>हिफारी परीक्षा (जक्षा 12<br>देश हेतु) गर्व (स्वातन्त -<br>ाठ्यक्रनों के प्रथम वर्व/रं | n (121h/Higher Sec<br>na Course) & Gradi<br>oma/LL.B./B.Ed. C<br>यी - स्वातपर रचे डिप्ट<br>स्वातवरीत्तर/स्वातकोत्त<br>स्वातवरीत्तर/स्वातकोत्त्<br>स्विस्टर मे प्रयेश हेतु) | Bosenia not found<br>condary for admission in<br>uation (UC) for admission i<br>Sourse)<br>जोसा पार्ट्यप्रज्ञों के प्रथस वर्ष/से<br>तर डिंग्लीमा/गलगल वी/वी.ग्रंड. | ं 1211। ● UG<br>in<br>मेस्टर मे                           | SKUP TO PROCEED.                                                      |

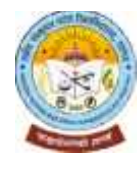

5.3 Applicant's Registration Form प्रदर्शित होगा, जिसे आवेदक छात्र/छात्रा को बिना किसी गलती के भरना होगा अर्थात आवेदक से संबंधित चाही गयी समस्त जानकारी सही-सही प्रविष्ट/दर्ज करना होगा. पंजीयन के लिए दर्ज की जाने वाली जानकारी को पंजीयन के बाद एडिट नहीं किया जा सकेगा. पंजीयन की प्रक्रिया में किसी भी प्रकार की गलती/त्रुटि होने पर आवेदक छात्र/छात्रा को पुन: नया पंजीयन कराना होगा. पंजीयन शुल्क भुगतान के बाद वापस नहीं होगा.

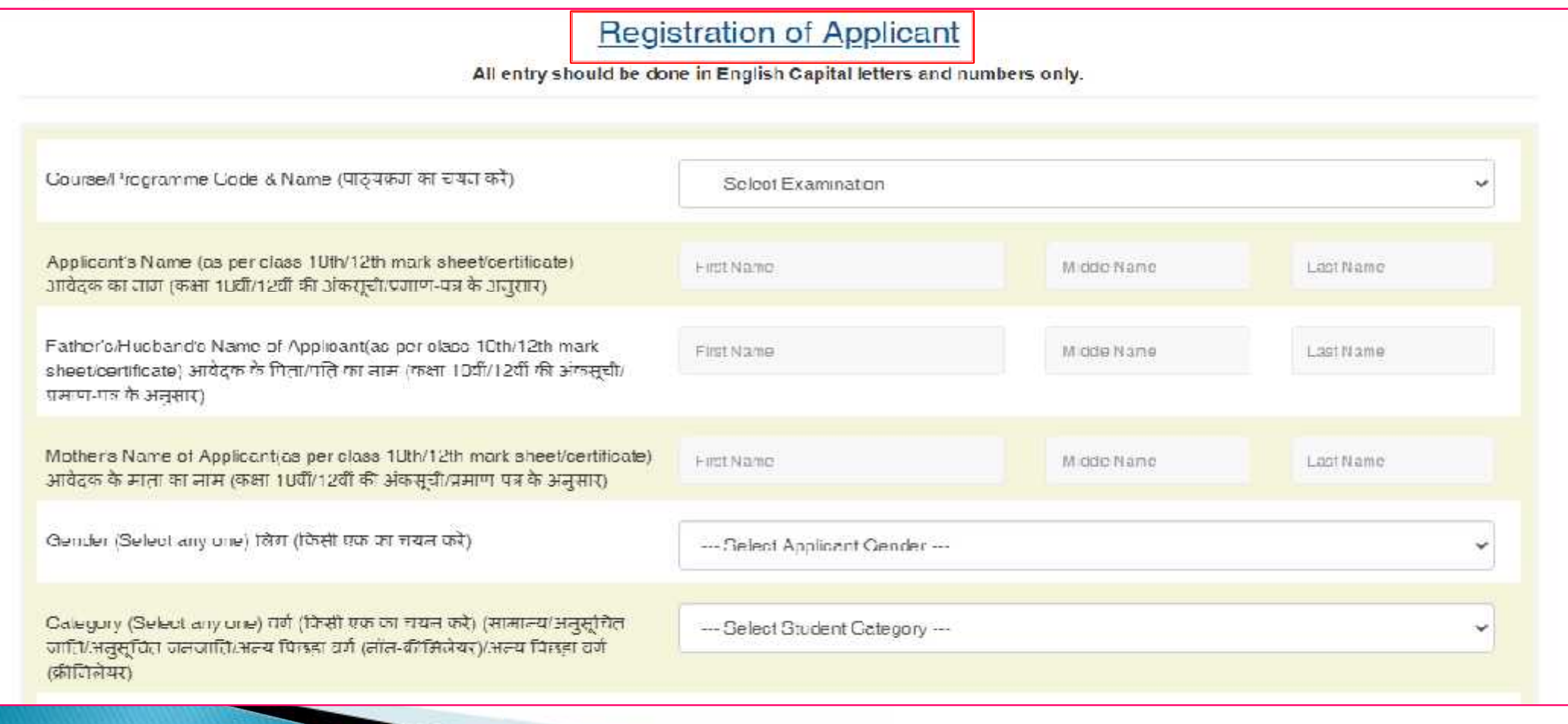

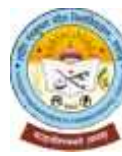

5.4 Applicant's Registration Form में आवेदक छात्र/छात्रा को बिना किसी गलती के भरना होगा अर्थात आवेदक से संबंधित चाही गयी समस्त जानकारी सही-सही प्रविष्ट/दर्ज करना होगा. पंजीयन के लिए दर्ज की जाने वाली जानकारी को पंजीयन के बाद एडिट नहीं किया जा सकेगा. पंजीयन की प्रक्रिया में किसी भी प्रकार की गलती/त्रुटि होने पर आवेदक छात्र/छात्रा को पुन: नया पंजीयन कराना होगा. आवेदक छात्र/छात्रा <u>स्वयं का एक्टिव ई-मेल आईडी</u> दर्ज करे. यदि ई-मेल आईडी नहीं है तो पंजीयन करने से पहले ई-मेल आईडी बना लेवें. इसी प्रकार, <u>10 अंकों का मोबाइल नंबर</u> दर्ज करे. इस पर पंजीयन के लिए आपको ओटीपी/एस.एम्.एस. प्राप्त होगा. पंजीयन के बाद प्रविष्ट/दर्ज किये गए ई-मेल आईडी/मोबाइल नंबर पर य<u>ूजर आईडी/पंजीयन नंबर एवं पासवर्ड</u> प्राप्त होगा, जिससे Login/Sign In करके पंजीयन/आवेदन शुल्क भुगतान और ऑनलाइन आवेदन करने की आगे की प्रक्रिया पूर्ण कर सकेंगे. ई-मेल आईडी/मोबाइल नंबर दर्ज करने के बाद SEND OTP पर click करें।

| Date of Birth of Applicant (as per class 10th mark sheet/certificate) सांधेदक<br>की जव्म तिथि (कक्षा 10वीं की अंकर्सूची/प्रमाण-पत्र के अन्त्रार) | 01-02-2004                                                                                                    |
|----------------------------------------------------------------------------------------------------|----------------------------------------------------------------------------------------------------|
| Age of Applicant as on 01 July 2020 01 जुलाई 2020 की स्थिति में आवेदक की<br>आयु                                                                  | 16 years and 6 months old.                                                                                                    |
| E-mal ID of Applicant (आवेदक का इंसेल आईडी) स्वयं का एक्टिव ईमेल आईडी<br>दर्ज करें.                                                              | skt123@gmail.com<br>इस पर आपको यूजर आईटी/पंजीयन नंबर एवं पासवटे प्राप्त होगा. यदि ई मेल आईटी नहीं है तो पंजीयन करने से पहने ईमेल आईटी बना<br>लेवे.                             |
| Mobile No. of Applicant(आदोदक का मोबाइल नंबर) 10 अंकों का मोबाइल नंबर दर्ज<br>करे                                                                | इस मोबाइल लंबर पर जापको मोटीपी?एस.एन.एस. प्राप्त होगा. पंजीयन एवं प्रवेश हेतु जावेदन की जागे की प्रक्रिया पूर्ण करने के लिए<br>यूजर आईडी/पंजीयन संबर एवं पागवर्ड प्राप्त होगा. |

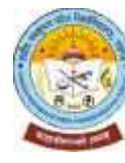

5.5 Applicant's Registration Form में ई-मेल आईडी/मोबाइल नंबर दर्ज करने के बाद SEND OTP पर click करने के बाद आवेदक छात्र/छात्रा द्वारा प्रविष्ट/दर्ज किये गए ई-मेल आईडी/मोबाइल नंबर पर OTP (6 digit One Time Password) प्राप्त होगा. आपको स्क्रीन पर Successfully sent OTP to your Mobile No. & Email I'd प्रदर्शित होगा. यह OTP 2 minute तक होगा. अत: 2 minute के भीतर प्राप्त OTP को यथास्थान प्रविष्ट/दर्ज कर Verify OTP पर click करें I Verify OTP पर click करने के बाद आपको स्क्रीन पर Your Mobile No. verified successfully प्रदर्शित होगा. इसके बाद Save पर click करें I

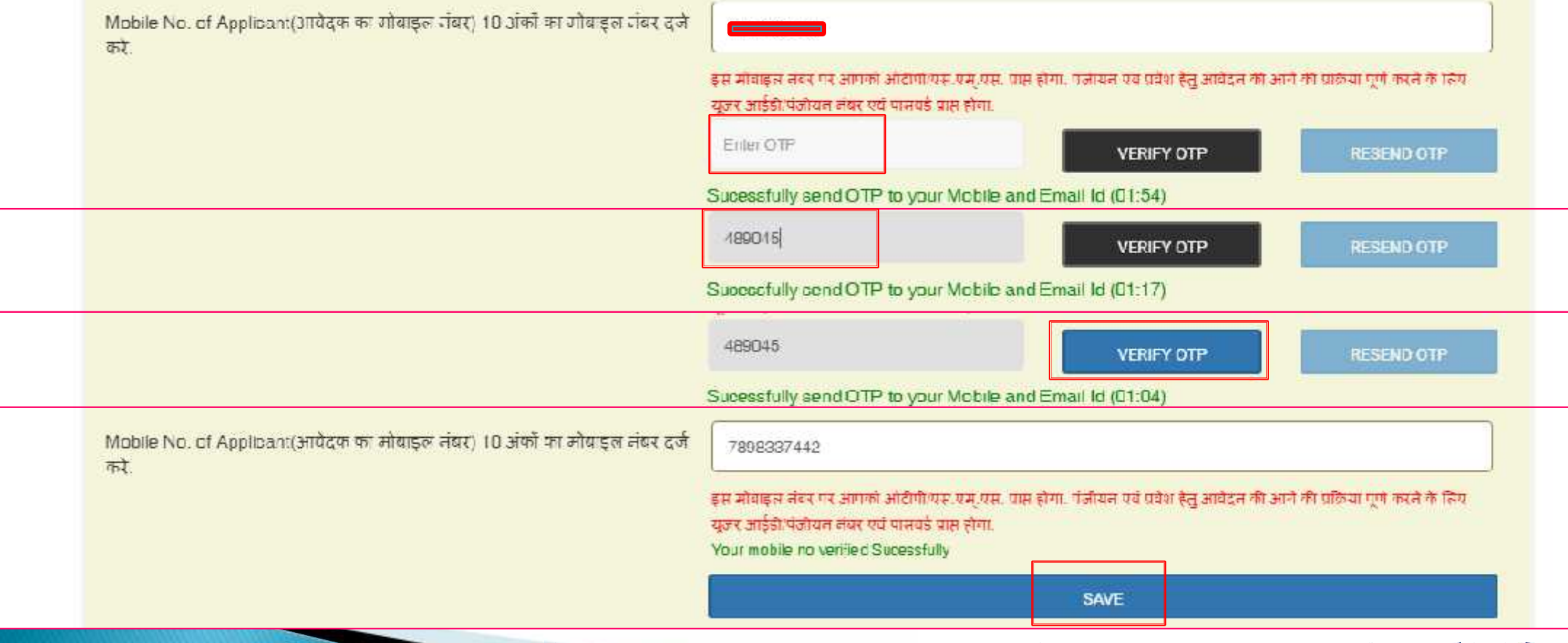

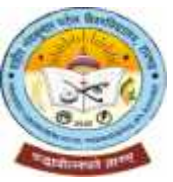

6.1 आपको स्क्रीन पर Dear (Applicant's Name), Your Application Registered . Your Login ID is : SNP2100xxxx प्रदर्शित होगा. पंजीयन की पुष्टि संबंधी एस.एम.एस. प्रविष्ट/दर्ज किये गए ई-मेल आईडी/मोबाइल नंबर पर प्राप्त होगा, जिसमें यूजर आईडी/पंजीयन नंबर एवं पासवर्ड होगा. इसे सम्हाल कर रखें. शैक्षणिक दस्तावेजों की फाइल में भी लिखकर सुरक्षित रखें. महाविद्यालय में प्रवेश होने के बाद अथवा प्रवेश नहीं होने पर स्वाध्यायी परीक्षार्थी के रूप में शहीद नंदकुमार पटेल विश्वविद्यालय रायगढ़ द्वारा इस सत्र में आयोजित किसी पाठ्यक्रम की परीक्षा में सम्मिलित होने के लिए नामांकन/पंजीयन करने और परीक्षा आवेदन करने के लिए अनिवार्य होगा. पंजीयन पं आवेदन करने के लिए अनिवार्य होगा. पंजीयन एवं आवेदन शुल्क का ऑनलाइन भुगतान करने और प्रवेश आवेदन की प्रक्रिया पूर्ण करने के लिए आपको प्राप्त यूजर आईडी/पंजीयन नंबर एवं पासवर्ड प्रविष्ट/दर्ज कर, Captcha अनुसार चित्र चयन कर/संख्या आदि प्रविष्ट/दर्ज करने के बाद Sign In पर click करें I

#### Sign In OR Sign Up प्रनेश हेतु पंजीगन के लिय आपके द्वारा दर्ज इंग्रेल अइंडी यन मोगहल नंगर पर भुजर आईडी/पंजीगन नंगर, प्रास्तर्थ प्रास टोने के नाट पंजीगन शुल्क/फीस के सुगतान यन प्रनेश हेतु आनेटन की आगे की अगली प्रतिचा पूर्ण करने के जिए पोर्टज में दो लरह से Legin or Sign In चन सर्वजे. Dear VINDO, Your Application Registered . Your Login ID is : SNP21000329 1.Login with User ID/Registration No. and Password 2.Login with User ID/Registration No. and Mobile No. User ID/Registration No. (Received in Email Id and Registered User ID/Registration No. (Received in Email Id and Registered Mobile No.) युजर आईडी/पंजीयम मंबर (जो आपके ईसेल आईडी एवं Mobile No.) यजर आईडी/पंजीवदा दांबर (जो आपके इंसेल आईडी एवं पंजीकृत जोवाइल लंबर में पास हजा है) \* पंजीकृत सोबाइल लेवर में पास हजा है) \* User-ID Elmer ID Password (Received in Email Id and Registered Mobile No.) Registered Mobile No. पंजीइल सोबाइल नंबर \* पासचर्ड (तो आपके इसले आईडी एवं पैजीकृत संचाइल लेवर में पास हुआ さ) \* Date of Birth of Applicant आवेदक की जन्म तिथि \* Password I'm not a robot IT SIGN IN D SIGNIN Forget Password / Re-Send liser-Id and Password

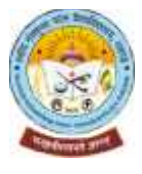

6.2 आपको ई-मेल आईडी/मोबाइल नंबर पर प्राप्त <u>यूजर आईडी/पंजीयन नंबर एवं पासवर्ड</u> प्रविष्ट/दर्ज कर, Captcha अनुसार चित्र चयन कर/संख्या आदि प्रविष्ट/दर्ज करने के बाद Sign In पर click करें l

| लिए पोर्टल में दो तरह                                                                                                    | से Login or Sign In कर सकेगे.                                                                                                    |
|----------------------------------------------------------------------------------------------------|----------------------------------------------------------------------------------------------------|
| ogin with User ID/Registration No. and Password                                                                                                    | 2.Login with User ID/Registration No. and Mobile No.                                                                                                    |
| User ID/Registration No. (Received in Email Id and Registered<br>Mobile No.) यूजर आईडी/पंजीयन नंबर (जो आपके ईमेल आईडी पर्व<br>पंजीकृत मोबाइल तंबर में प्राप्त हुआ है) *<br>SNP21000329 | User ID/Registration No. (Received in Email Id and Registered<br>Mobile Nc.) यूजर आईडी/पंजीयन नंबर (जो आपके ईमेल आईडी एवं<br>पंजीकृत मोबाइल तंबर में प्राप्त हुआ है) * |
| Password (Received in Email Id and Registered Mobile No.)<br>पासवर्ड (जो आपके ईमेल आईडी एवं पंजीकृत मोबाइल लंबर में प्राप्त हुआ                                                        | Registered Mobile Nc. पंजीकृत मोबाइल जंबर *                                                                                                    |
| s) -                                                                                                    | Date of Birth of Applicant आवेदक की जन्म तिथि *                                                                                                    |
| V Im not a robot                                                                                                    |                                                                                                    |
|                                                                                                    |                                                                                                    |

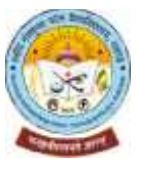

6.3 यूजर आईडी/पंजीयन नंबर एवं पासवर्ड के साथ Sign In करने के लिए आवश्यक पासवर्ड यदि भूल गए है तो <u>यूजर</u> <u>आईडी/पंजीयन नंबर, पंजीकृत मोबाइल नंबर एवं जन्म तिथि</u> प्रविष्ट/दर्ज करने के बाद Sign In पर click करें I

| 1.Login with User ID/Registration No. and Password                  | 2.Login with User ID/Registration No. and Mobile No.          |
|---------------------------------------------------------------------|---------------------------------------------------------------|
| User ID/Registration No. (Received in Email Id and Registered       | User ID/Registration No. (Received in Email Id and Registered |
| Mobile No.) यूजर आईटी/पंजीयन लंबर (जो आपके इंगेन आईटी एवं           | Mobile No.) यूजर आदेटी/पंजीयन नंबर (जो आपके देगेल आदेटी एवं   |
| पजाकृत मोबाइज लंबर में पास हुआ है) *                                | पजाकृत मोबाइल नंबर में प्राप्त हुआ है)*                       |
| User IO                                                             | SNP21000329                                                   |
| Password (Received in Email Id and Registered Mobile No.)           | Registered Mobile No. पंजीकत मोबाइल नंबर *                    |
| पासबर्ड (जो आपके इंमेल आईडी एवं पंजीकृत मोबाइज टॉबर में प्राप्त हुआ | Date of Hirth of Applicant आवेटक की जल्म तिथि *               |
| है) *                                                               | 11-02-2003                                                    |

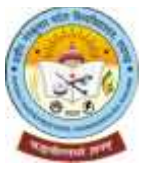

7.1 <u>यूजर आईडी/पंजीयन नंबर एवं पासवर्ड के साथ</u> अथवा तो <u>यूजर आईडी/पंजीयन नंबर, पंजीकृत मोबाइल नंबर एवं जन्म तिथि</u> प्रविष्ट/दर्ज कर Sign In करने के बाद Registration Fees Submission का यह पेज खुलेगा. अपने नाम की स्पेलिंग, पाठ्यक्रम का नाम (जिसमें प्रवेश लेना चाहते है) की जाँच कर लेवें. किसी प्रकार की त्रुटि हो तो पंजीयन शुल्क का ऑनलाइन भुगतान ना करें और पुनः नया पंजीयन करें. पंजीयन प्रक्रिया में आवेदक की जानकारी प्रविष्ट/दर्ज करने में यदि किसी प्रकार की त्रुटि ना हो तो पंजीयन शुल्क का (केवल ऑनलाइन प्रक्रिया से) भुगतान करें. पंजीयन एवं आवेदन शुल्क (आवेदन करने की अंतिम तिथि तक त्रुटि सुधार हेतु शुल्क सहित) का ऑनलाइन भुगतान करने के लिए Proceed to Payment पर click करें।

> Welcome VINDO ( SNP21000329 ) Fxam - 049 - B SC PART-I (MATHS GROUP) Logout

Pacific

REGISTRATION FEE SUBMISSION

#### भुगतान विवरण

| Name . VINDO OGLE                     |                                                                                                    |
|---------------------------------------|----------------------------------------------------------------------------------------------------|
| Registration Fee : Rs 50              |                                                                                                    |
| Iotal Fee : 50                        |                                                                                                    |
| Date Time : 02 Aug 2021 - 03:04:53 PM |                                                                                                    |
|                                       | Name : VINDO OGLE         Registration Fee : Rs 50         Iotal Fee : 50         Date Time : 02 Aug 2021 - 03:04:53 PM |

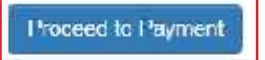

Copyright @ 2020 Straheed Nendkumar Patel Vishwauktyakeya, Raigarh (C.G.). All Rights Reserved

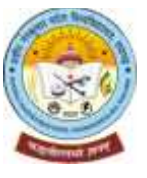

7.2 पंजीयन एवं आवेदन शुल्क (आवेदन करने की अंतिम तिथि तक त्रुटि सुधार हेतु शुल्क सहित) का ऑनलाइन भुगतान करने के लिए Make Payment पर click करें। Transaction ID को लिखकर सुरक्षित रख लेवें अथवा अपने मोबाइल से इस पेज की फोटो खींच कर रख लेवें अथवा कम्प्यूटर के की-बोर्ड में Ctrl + P बटन दबाकर प्रिंट कर लेवें.

|                                                                                 |                    | Welcome VINDO   SNP<br>Exam - 049 - B. SC. PA | 21000329 )<br>RT-I (MATHS CROUP) | Arclix                         |
|---------------------------------------------------------------------------------|--------------------|-----------------------------------------------|----------------------------------|--------------------------------|
| REGISTRATION FEE SUBMISSION                                                     |                    |                                               |                                  |                                |
|                                                                                 |                    |                                               |                                  |                                |
| भुगतान विवरण                                                                    |                    |                                               |                                  |                                |
| Registration ID SNP21000329                                                     |                    | Name * VINDO OGLE                             |                                  |                                |
| Examination : 049 • B. SC. PART-I (MATHS GROUP)                                 |                    | Registration Fee : Rs 50                      |                                  |                                |
| Late Fee 10                                                                     |                    | Total Fee 1 50                                |                                  |                                |
| Your IP : 49.36.37.90                                                           |                    | Date-Time : 02 Aug 2021 - 0                   | 03:13:33 PM                      |                                |
| Transaction ID. 214681D86B72 ( Please Note-Down it for Further                  | Use.)              |                                               |                                  |                                |
| Note: The following button click redirect you on promeot onteway website. Pleas | se check un addres | s carefully before enter any detail           | After completing the payment p   | rocess we will with you again. |

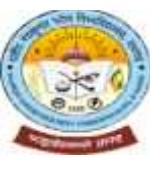

7.3 पंजीयन एवं आवेदन शुल्क (आवेदन करने की अंतिम तिथि तक त्रुटि सुधार हेतु शुल्क सहित) Rs. 50/- निर्धारित है. पंजीयन एवं आवेदन शुल्क का ऑनलाइन भुगतान Debit Card/Credit Card/Internet Banking में से जिस माध्यम से करना चाहते हैं, उसका चयन करें और click करें और समस्त आवश्यक जानकारी प्रविष्ट/दर्ज करें और Proceed पर click करें।

| Payment Information |                                                                                                    |
|---------------------|----------------------------------------------------------------------------------------------------|
| Credit Card >       | Card Number                                                                                                    |
| Debit Cards         | RuPay VISA                                                                                                    |
|                     | Expiry Date CVV                                                                                                    |
| Net Banking         | Month Vear V                                                                                                    |
|                     | bank to enable online usage. Save your cards with CCAvenue Checkout for future payments ? (Note: We do not store your CVV/CVC number.) I agree with the Privacy Policy by proceeding with this payment. INR 50.00 (Total Amount Payable) Make Payment Cancel |

7.5 ऑनलाइन प्रवेश आवेदन हेतु पंजीयन एवं आवेदन के लिए निधीरित पंजीयन एवं आवेदन शुल्क का Debit Card/Credit Card/Internet Banking माध्यम से से ऑनलाइन भुगतान के समय तकनीकी कारणों से आवेदक जिस बैंक खाता से भुगतान कर रहा है, उससे राशि डेबिट हो जाता है, परंतु पंजीयन एवं आवेदन शुल्क का भुगतान सफल होना नहीं दिखता अथवा असफल ट्रांजेक्शन दिखता है, तो आवेदक छात्र/छात्रा अपनी <u>यूजर आईडी/पंजीयन नंबर एवं पासवर्ड के साथ</u> अथवा तो <u>यूजर आईडी/पंजीयन</u> <u>नंबर, पंजीकृत मोबाइल नंबर एवं जन्म तिथि</u> प्रविष्ट/दर्ज कर Sign In करने के बाद View all Transactions में जायें. यहाँ पर ट्रांजेक्शन लिस्ट में जो ट्रांजेक्शन Pending or Failed दिख रहा है, उस Transaction ID के सामने हो Show रहे Try Settlement पर click करें.

|    |              |                        | ( N<br>) ( F | Velcome VINDO (SNF<br>Fxam - 049 - F. SC. PA | <b>21000329 )</b><br>NRT-I (MATHS GI | Indian<br>ROUP) Logout |
|----|--------------|------------------------|--------------|----------------------------------------------|--------------------------------------|------------------------|
| SN | Txn ID       | Тжп Date               | Amount       | IP Address                                   | Status                               | Print                  |
| 1  | 214581D86B72 | 02 C8 2021 at 03:13 PM | 50           | 49.36.37,90                                  | PENDING                              | Try Setelment          |
| z  | 2124D1AH51BF | 02-68-2021 at 03:09 PM | 50           | 49/36/37.90                                  | PENDING                              | Tre Setelmont          |

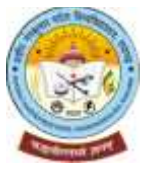

8.1 पंजीयन एवं आवेदन शुल्क का ऑनलाइन भुगतान करने के बाद आवेदक छात्र/छात्रा अपनी व्यक्तिगत जानकारी (Personal Details of Applicant) प्रविष्ट/दर्ज कर <mark>Save</mark> पर <mark>click करें ।</mark> तत्पश्चात Next पर click करें ।

|                                                                                                    | HOME                        | VIEW ALL TRANSACTIONS           | A/C DETAIL FOR REFUND                        | REQUEST FOR REFUN |
|----------------------------------------------------------------------------------------------------|-----------------------------|---------------------------------|----------------------------------------------|-------------------|
|                                                                                                    |                             | Welcome<br>Exam - 0             | RAHUL ( SNP21000008<br>01 - B A PART-I (ONF) | ) Arette          |
|                                                                                                    |                             |                                 |                                              |                   |
| Lorre Personal Detail                                                                                                    |                             |                                 |                                              |                   |
| पंजी यन शुल्क/फीश के गुगतान के बाद प्रवेश हेनु आवेदन की आगे की जगती प्रक्रिया पूर्ण क<br>Applicant's Name (as per class 100/120mmark sheet/certificate)<br>भूकेदर का नाज (astronomicate) भूकेदर का नाज (astronomicate)                                                                                                    | रने के लिए आवेटक<br>R4HUL   | अपनी व्यक्तिगत जानकारी दर्ज करे | Nidule Mame                                  | BHARDWAJ          |
| Fallier ਤਸਿੱਪਤੀਆਂ ਪੰਤ Name of Applicant(as per class 100/120; mark sheel/cerblicate)<br>ਸਾਰੋਨਸ ਨਾ ਯੋਗਾਨਾਂ ਨਾ ਕਾਸ਼ਾ (ਸਨਜ 100/120) ਸੀ ਮਨਾਕੁਪੋ/ਯਗਾਗਰਕ ਨੇ ਸਕੁਸਾਰ) *                                                                                                    | AMBIT                       |                                 | IA.                                          | BHARDWA:)         |
|                                                                                                    |                             |                                 |                                              |                   |
| Mother's Name of Applican:(as per class 10th/12th mark sheet/certificate)<br>अन्येद्वार जा नामा मान्न (الأطر) - الأكرار المحمر الما المحمر المحمر المحمر المحمر المحمر المحمر المحمر المحمر                                                                                                    | HEERA                       |                                 | BN                                           | BHARDWAJ          |
| Mother's Name of Applicant(as per class 10th/12th mark sheet/certificate)<br>अनेवरु के जारन का नाम (कक्षा 10th/-2th क्षेत्र स्प्रेसिय) प्राणम पत्र के अनुसार) -<br>Date of Birth of Applicant(as per class 13th mark sheet/certificate)<br>अनेवरू की जन्म लिपि (क्षान) 10th जि अंकसुगी/प्रमाण पत्र के अनुसार) -                                          | HEERA                       |                                 | BA                                           | BHARDWAJ          |
| Mother's Name of Applicant(as per class 10th/12th mark sheet/certificate)<br>अनेदर के मारग लग लाल (कार्ग 1011) (1011) के अकसुमी/प्रमाण पत्र के स्नुसार) -<br>Date of Birth of Applicant(as per class 10th mark sheet/certificate)<br>अनेदिर की बल्ला विग्रि (गानग) कि की मेन्द्र जीन का स्नुसार) -<br>Ucincer (Select any one) कि की एक स्रा चयन करें) * | НЕЕRЛ<br>17-07-2002<br>Male |                                 | BN                                           | BHARDWAJ          |

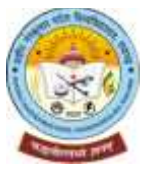

# 8.2 पंजीयन एवं आवेदन शुल्क का ऑनलाइन भुगतान करने के बाद आवेदक छात्र/छात्रा अपनी व्यक्तिगत जानकारी (Personal Details of Applicant) प्रविष्ट/दर्ज कर <mark>Save पर click करें ।</mark> तत्पश्चात Next पर click करें ।

| if belongs to Schedule Caste (SC) or Schedule Tribe (ST), then write your casts<br>यदि जानुसुचित जाति/जनुसुचित जनजाति वर्ग से है, तो जाति का उल्लेख करें.      | Cast Note: Write your casts from list of Schodule Caste (SC) or Schedule Tribe (ST) (In English capital letter only) |
|----------------------------------------------------------------------------------------------------|----------------------------------------------------------------------------------------------------|
| Religion (Select any one) भने (किसी एक का गरान करें) *                                                                                                    | Hindu                                                                                                    |
| Whether Minority? कथा आप अल्परांच्यक राजुदाथ रो हैं?<br>if Yes, please select any one Minority community गाँदे हों, तो किसी एक अल्पसंख्यक<br>समुदाय का चयन करे | () Yes () No                                                                                                    |
| Nationality सम्परिकता (सारताय/आज्य) *                                                                                                    | ● Indian ○ Others                                                                                                    |
| Domicile from which State? आगेंदक किस राज्य के मूल नियासी हैं? "                                                                                               | Chhattisgarh 🗸                                                                                                    |
| District? जिला (जहाँ के लियासी है) का चयन करें, ^                                                                                                    | Basta -                                                                                                    |
| Whether belong to Lx-Serviceman'? आवेदक बया म्रत्नपूर्व सैतिक हैं?? =                                                                                          | Ves 🕘 No                                                                                                    |
| Whether family member (s) belong to Freecom Fighter आवेदक क्या रवलंजना तेलाली<br>गरियार से हैं? *                                                              | O Yes 🐵 No                                                                                                    |
| Wielker Kashmin Migrard? आयेदक क्वा कश्मीर से प्रदासी गरिवार से हैं? *                                                                                         | Yes () No                                                                                                    |
| Marilal Status o' Applicard (Select any one) आगेदक यी गैगाहिक स्थिति (किसी एक का<br>चच्चा करें) (भाषेयग्रहत/विद्याहत/तिज्ञाकशुदागेवेधवा/पारत्यका) *            | Ummarried      Married      Divorced      Widowed      Separated                                                     |

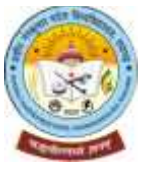

# 8.3 पंजीयन एवं आवेदन शुल्क का ऑनलाइन भुगतान करने के बाद आवेदक छात्र/छात्रा अपनी व्यक्तिगत जानकारी (Personal Details of Applicant) प्रविष्ट/दर्ज कर <mark>Save पर click करें ।</mark> तत्पश्चात Next पर click करें ।

223065044501

🔿 Yes 🧕 No

Yes No.

Write Ration Card No, which have name of applicant, and issued by Brem/Janpar, Hanchsyst or Urban Local Bodies of State Govt, रामान कार्ड का कलॉस दले करें, जिसमें अचित्रा का नाम हो और राज्य सरवार के राज-जनपट प्रवादन अध्यत नगरीय जिवतय प्रारा जारी किना गणा हते.

Applicant is whether physically/mentally disabled/divyang? क्या आयोरक भारीषिक: मानसिक रूप अक्षल/दिवर्गांग हे? =

if Yae, Do you have centificate of physically/mentally disabled/blvyang issued by competent authority of Govt ? ৰ'মা এাডেক বাবা বাজন বাণ্ডিকাৰ্ব্য সাব্য তাৰ্ব্য তাজনা/ভিতৰাগলা কা চলাজ এল ট্ৰা -

if Yes, then provide percentage of disability/divyangla? (1% - 100%) अत्यक्रम//दिव्यामाम का प्रतिहत बता में २४

If Yes, select type of disability/divyangta? कोरि हीं, मो अलामागरि,व्योंगमा का प्रकार बाहर्य/ चयन करें, \*

Select Percentage

Select type of disability

#### Applicant's Permanent Address (आवेदक का स्थायी पता )

| S/C or D/O or W/O or C/O Resident's/Guardian's Name | House No. /Ch. No.        | Flat/Building/Apartment |  |
|-----------------------------------------------------|---------------------------|-------------------------|--|
| LIFRA FALD JARDWA I                                 | 4a.:                      | 43                      |  |
| street/Hose/Lens/Londmark                           | Arob/Lakelity/Sostal/Zone | V#lagc/Ward             |  |
| RANGWANCH PARA                                      | SARANGARH                 | JILO                    |  |
| Post Office                                         | Police Station            | Town/Gity/Tehsil        |  |
| REDA                                                | SAHANUARH                 | SARANDARH               |  |
| State                                               | Disinat                   | Pin Code                |  |
| Chhatisgarh                                         | ✓ Raigarh                 | ✓ 496450                |  |
| farente Mablie No.                                  |                           |                         |  |

# SHAHEED NANDKUMAR PATEL VISHWAVIDYALAYA, RAIGARH (C.G.)

4

4

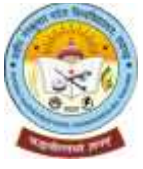

8.4 पंजीयन एवं आवेदन शुल्क का ऑनलाइन भुगतान करने के बाद आवेदक छात्र/छात्रा अपनी व्यक्तिगत जानकारी (Personal Details of Applicant) प्रविष्ट/दर्ज कर Save पर click करें । तत्पश्चात Next पर click करें ।

Select this check box, if Correspondence/Postal address is same as Permanent Address (above).
Applicant's Correspondence/Postal Address (आवेदक का पत्र व्यवहार का पता)

| C/C) Resident's/Guardian's Name                                                                                    | House No. Matr. No        | Flat/Building/Apartment |
|----------------------------------------------------------------------------------------------------|---------------------------|-------------------------|
| HERA BALBHARD/WAIL                                                                                                 | 13                        | 13                      |
| Street/Road/Lane/Landmark                                                                                          | Area/Locality/Sector/Zone | Village/Ward            |
| RANGMANCH FARA                                                                                                    | GARANGARU                 | HT III.                 |
| Post Utlice                                                                                                    | Police Station            | lown/City/Tensi         |
| REDA                                                                                                    | SARANGARH                 | SARANGARH               |
| State                                                                                                    | District                  | Pin Cade                |
| Chhattogarh 🗸                                                                                                    | Raigarh                   | 496450                  |
| 6260599077<br>Idhaar No. of Applicant आवेदक का आपन्त नेवर (12 अंक का)<br>nail ID of Applicant आवेदक का इंमेल आइंडी | nanu®D8538@gmll.com       |                         |
| chile No. of Applicant গাৰিতক কা পৰিছেল নৰৰ (10 গ্ৰাক কা)                                                          |                           |                         |
| lood Group (Select any one) रक्त रामुङ (किसी एक का चमन करें)<br>Reset                                              | B+                        | Next                    |

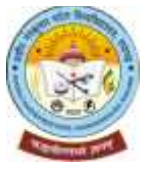

|                                                                                                    |                                                                                                    |                       | Welcome RAHU<br>Exam - 001 - B / | (SNP21000008) | Arctie |            |
|----------------------------------------------------------------------------------------------------|----------------------------------------------------------------------------------------------------|-----------------------|----------------------------------|---------------|--------|------------|
| Unme - Photo & Signature : Ipland                                                                                                    |                                                                                                    |                       |                                  |               |        | Navigation |
| Photo & Signature Upload                                                                                                    |                                                                                                    |                       |                                  |               |        |            |
| Upload Your Recent Color Photograph (आगके द्वादा अधर्माद की नई प                                                                                                    | भेदोखाक,इस्स्वारीर आगकी उपाचि में मुट्रित में                                                                                                    | र जानेगी । अतः नगीनतम | वेगील प्लेटी ही अपलोड कर्ष       | 1             |        |            |
| Photograph of Applicant<br>(Record Colour, Possport<br>side 100 200 KE) antern<br>con white enderton, writer<br>torritide treat indu-poly<br>KE) Only the dir G / direct<br>(De formal will be<br>accepted | Scanned Signature of<br>Apploant<br>State 10:50 HB1 (Amfann<br>an edue are nore, Prese 10-<br>50 KD, Colythe JPG/<br>U/ 50 Inc format will bo<br>accepted. | રાદ્વેલ વારધાપ        |                                  |               |        |            |
| Choose File N Upload                                                                                                    | [                                                                                                    | Chucise File N        | Upload                           |               |        |            |
| Previous                                                                                                    | Save                                                                                                    |                       | Next                             |               |        |            |
|                                                                                                    |                                                                                                    |                       |                                  |               |        |            |

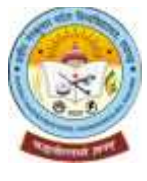

10.1 आवेदक छात्र/छात्रा यदि स्नातक/डिप्लोमा पाठ्यक्रम के प्रथम वर्ष/सेमेस्टर में प्रवेश लेना चाहते हैं, तो अर्हता परीक्षा कक्षा 12वीं/हायर सेकेण्डरी परीक्षा का विवरण अंकसूची के अनुसार अत्यंत सावधानीपूर्वक दर्ज करें. जिन पाठ्यक्रमों में प्रवेश के लिए न्यूनतम अर्हता स्नातक है, उनमें प्रथम वर्ष/सेमेस्टर में प्रवेश लेना चाहते हैं, तो स्नातक परीक्षा के अंतिम परिणाम (समस्त वर्ष/सेमेस्टर के प्राप्तांकों) का विवरण अत्यंत सावधानीपूर्वक दर्ज करें. जानकारी दर्ज कर Add and Save पर click करें । तत्पश्चात Next पर click करें । इस भाग में गलत जानकारी दर्ज होने पर मेरिट/चयन सूची में नाम नहीं आने और प्रवेश से वंचित होने पर आवेदक छात्र/छात्रा की जवाबदारी होगी.

Applicant's Qualifying Examination Details (12th/UG)

| E/HIGHER<br>CONDARY<br>AMINALION | Arts                 | 1 Year                | ENGL, HINDI,<br>HIST, POLSC,<br>SOCIO | Chhatisgarh Board of<br>Secondary Education,<br>Raipur | 2020                        |         | 123456A                          | 123456      | Pass      | 000            | 450               | 90                            | LIR31          | Delete |
|----------------------------------|----------------------|-----------------------|---------------------------------------|--------------------------------------------------------|-----------------------------|---------|----------------------------------|-------------|-----------|----------------|-------------------|-------------------------------|----------------|--------|
| e of Examination                 | GroupiStream         | Duration<br>of course | Subjects                              | Board Or University Or<br>Council                      | Year of<br>Appearin<br>Exem | ցնո     | Registration /<br>Enrollment No. | Roll<br>No, | Result    | lotal<br>Marks | Marks<br>obtained | Per<br>ce <mark>n</mark> tage | Grade/Division | Action |
|                                  |                      |                       |                                       |                                                        | Add and                     | Save    |                                  |             |           | Rese           |                   |                               |                |        |
|                                  | Per ce               | eitage *              | .on.cn                                |                                                        |                             |         | Division/ Grade                  | *           | IRST      |                |                   |                               |                |        |
|                                  | Total                | Narks *               | 500                                   |                                                        |                             |         | Marke obtained                   | * 4         | 50        |                |                   |                               |                |        |
|                                  | 14                   | oll No, *             | 123156                                |                                                        |                             |         | ) (esult                         | * F         | Pass      |                |                   |                               | •              |        |
|                                  | Year of Appearing in | Loam *                | 2020                                  |                                                        | *                           | 1 (±qis | tration / Loroliment N           | • <u> </u>  | 23450A    |                |                   |                               |                |        |
|                                  | Board Or Linix<br>C  | unity Cu<br>nuncti *  | Chhatisgarh Boa                       | rd of Secondary Education R                            | aipur 🛩                     |         |                                  |             |           |                |                   |                               |                |        |
|                                  | Duration of          | course =              | 1 Yest                                |                                                        | ~                           |         | Subjects                         | - E         | NGL, HINF | a, HIST, P     | 0186,8000         | ୍                             |                |        |
|                                  | Group/ :             | Stream *              | Arta                                  |                                                        | ~                           |         |                                  |             |           |                |                   |                               |                |        |
|                                  | Type of Lixan        | ination *             | 1201                                  |                                                        | ~                           |         | Name of Lixam                    | er (H       | IGHER SE  | CONDAR         | Y EXAMINAT        | ION                           |                |        |

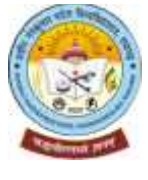

11.1 आवेदक छात्र/छात्रा द्वारा यदि अर्हता परीक्षा के विवरण के रूप में कक्षा 12वीं/हायर सेकेण्डरी परीक्षा का विवरण दर्ज किया गया है, तो पिछली परीक्षा के विवरण के रूप में कक्षा कक्षा 10वीं/हाई स्कूल परीक्षा का विवरण दर्ज करें. यदि अर्हता परीक्षा के विवरण के रूप में स्नातक परीक्षा के अंतिम परिणाम का विवरण दर्ज किया गया है, तो पिछली परीक्षा के विवरण के रूप में कक्षा 12वीं/हायर सेकेण्डरी परीक्षा का विवरण दर्ज करें. जानकारी दर्ज कर Add and Save पर click करें। तत्पश्चात Next पर click करें।

|                                     | जीत:सिंह म का साल छन्।<br>४ महि राजनीय का से सिंह | रदा जी प्रतित को        | วิจิ แพละเราะเพละ ( เมช                         | NA MND, SANGKARI ASANS<br>Martin Angelaria        |                                |                            |                |             |           |                |                   |                 |                |        |
|-------------------------------------|---------------------------------------------------|-------------------------|-------------------------------------------------|---------------------------------------------------|--------------------------------|----------------------------|----------------|-------------|-----------|----------------|-------------------|-----------------|----------------|--------|
|                                     | 1 416 Applicant Gua                               | iny ng Metal A          | (II-f(Linder (Haduate) 원 Lie                    | का मा किमा हे तो मही पर 12                        | ग । की उसका अप्रश              | 1                          |                |             |           |                |                   |                 |                |        |
|                                     |                                                   |                         |                                                 |                                                   |                                |                            |                |             |           |                |                   |                 |                |        |
|                                     | Type of Lixar                                     | rinabon *               | 1005                                            |                                                   | ~                              | hame o                     | of Lixam *     |             | HIGH SCH  | HOOL EX/       | MINATION          |                 |                | 11     |
|                                     | Group                                             | Stroom *                | None                                            |                                                   | ~                              |                            |                |             |           |                |                   |                 |                |        |
|                                     | Further o                                         | foourse *               | 1 Year                                          |                                                   | *                              | 5.                         | ublects ^      | •           | IIIND, LN | GE SCIEN       | CL, MAHIS,        | SOCIAL SC       | ILNCL          |        |
|                                     | Board Or Uni                                      | vensity Or<br>Council * | Central Board of Sec                            | ondary Education, Dell                            | ni 🕶                           |                            |                |             |           |                |                   |                 |                |        |
|                                     | Year of Appearing in                              | тЕхэті *                | 2018                                            |                                                   | ~                              | Registration / Emol        | Inter L No.    |             | 1234568   |                |                   |                 |                |        |
|                                     | 1                                                 | Roll No A               | 123457                                          |                                                   |                                |                            | Rosut A        | ×           | Разэ      |                |                   |                 | ÷              |        |
|                                     | Tuta                                              | Warks *                 | 500                                             |                                                   |                                | Marke of                   | blained.*      | • [         | 400       |                |                   |                 |                | 1      |
|                                     | Por-f                                             | ontogo *                | 00.00                                           |                                                   | 1                              | Diveine                    | v Circinici ^  |             | i nesi    |                |                   |                 |                |        |
|                                     |                                                   |                         |                                                 |                                                   | Add and S                      | ave                        |                |             | 1         | Res            | et                |                 |                |        |
| Type of<br>Examination              | Group/Stream                                      | Duration<br>of course   | Subjects                                        | Board Or<br>University Or<br>Council              | Year of<br>Appearing i<br>Lxam | Registration<br>Enrollment | n / R<br>No. N | lall<br>Ia. | Kesult    | Total<br>Marks | Marks<br>obtained | Per-<br>centage | Grade/Division | Action |
| 10th/ HIGH<br>SCHOOL<br>EXAMINATION | None                                              | 1 Ycar                  | HIND, ENGI<br>SCIENCE, MATHS,<br>SOCIAL SCIENCE | Central Board of<br>Secondary<br>Education, Delhi | 2018                           | 123456B                    | 12             | 23457       | Pass      | 500            | 400               | 80              | FIRST          | Deleta |

Previous

Next

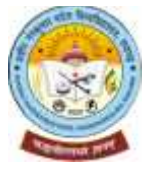

12.1 आवेदक छात्र/छात्रा द्वारा प्रवेश हेतु चयनित पाठ्यक्रम (Course) शहीद नंदकुमार पटेल विश्वविद्यालय रायगढ़ के जिन विश्वविद्यालय से संबद्ध शासकीय एवं अशासकीय महाविद्यालयों में संचालित हैं, का चयन करने हेतु Add Institute पर click करें। तत्पश्चात महाविद्यालय का चयन करें। संबंधित पाठ्यक्रम में प्रवेश के लिए चयनित महाविद्यालय में उपलब्ध विषयों अथवा विषयों के विषय समूह और सीट संख्या का अवलोकन कर चयन करें और Save पर click करें। चयनित पाठ्यक्रम यदि एक से अधिक संबद्ध शासकीय एवं अशासकीय महाविद्यालयों में संचालित हैं, तथा आवेदक छात्र/छात्रा अन्य महाविद्यालय का चयन करना चाहते है, तो उपरोक्तानुसार प्रक्रिया पुन: करें। एक पाठ्यक्रम में प्रवेश के लिए आवेदक एक से अधिक महाविद्यालय का चयन कर सकते हैं.

#### Course/Programme, College & Subject Selection

| 701 - COVT SOL                                                                             | EGE, DHARAMJAIGARH, DIST-C                                                                                                    | RAIGARH (C G )                                                                                                    | * | Add Institute                                                            |
|--------------------------------------------------------------------------------------------|----------------------------------------------------------------------------------------------------|----------------------------------------------------------------------------------------------------|---|--------------------------------------------------------------------------|
|                                                                                            |                                                                                                    |                                                                                                    |   |                                                                          |
| 421 SHR<br>422 JLN<br>424 KALI<br>425 SHR<br>424 C.P.<br>432 C.P.<br>434 JACI<br>434 JACI  | ISANDIRANI VIGYAN BANETHAN, F<br>COLLEGE, SANT, DIS LJANJOIN<br>NERI DEVI TILAK RAMCHAND ART<br>IMAHANI I LAL DAS ARTS AND SOT<br>SHATMA COLLEGE, DABHARA, DI<br>SANT DEVI COLLEGE OF EDUCATIK<br>IMBIANT COLLEGE OF EDUCATIK<br>IMBIANT COLLEGE OF EDUCATIK | ZAHOD, DIST. JANJOR CHAMDA (O.G.)<br>SCHAMISA (C.G.)<br>SAND SOIENCE COLLEGE, SALNI, DIS<br>ENCE COLLEGE, SHMAINAIANAN, DIS<br>ST. JANJOR CHAMDA (C.G.)<br>DI DANG CERHAINA TEH, JAJAIPOR DIS<br>IN DANG CERHAINA TEH, JAJAIPOR DIS<br>CHAMMA (C.G.) |   | (I I (ONE) Capit                                                         |
| 447 - Gha<br>945 - MAH<br>650 - Mah<br>951 - José<br>957 - José<br>457 - Grub<br>457 - SUN | Baby College 1031A01-110111 (CD<br>AMAYA COLLEGE, NAKA Crowk, D<br>Lakshya College Champa DiSt. JAN<br>RANI DEM Coll LESE, Dabacta DiSt.<br>Val Brigbushan Dwaved Arts N Ster-<br>Val Brigbushan Dwaved Arts N Ster-<br>Cal Jacti ARTS AND SCIENCE Coll.     | NJI) 110-Targatika a DIST-JAN KOR-CHA<br>IST, JANJOR CHAMINA (C.C.)<br>ICORCHAMINA (C.C.)<br>T JANJOR CHAMEA (C.G.)<br>SA (STARA, STAREN (C.G.)<br>SA (STARA, STAREN (C.G.)<br>ICOR, KHORST (STINGHARAYAN), DIST<br>ICORPORT (C.C.)                  |   | र गाइनल्डम में जानाम्स्त प्रतेश देन्या शास्ती है, इस<br>१८ रोना चाइने हे |

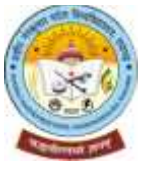

12.2 चयनित पाठ्यक्रम (Course) में प्रवेश हेतु आवेदक छात्र/छात्रा द्वारा जिन संबद्ध शासकीय एवं अशासकीय महाविद्यालयों का चयन, उपलब्ध विषयों अथवा विषयों के विषय समूह के विषय समूह के समूह के साथ किया गया है, की सूची का अवलोकन कर सकते हैं, यदि चयनित महाविद्यालय को अथवा चयनित विषयों अथवा विषयों के विषय समूह को हटाना चाहते है, तो संबंधित चयनित महाविद्यालय और विषयों अथवा विषयों के विषय समूह के तो संबंधित चयनित महाविद्यालय और विषयों अथवा विषयों के विषय समूह के सम्मुख प्रदर्शित Remove पर click करें। तत्पश्चात Next पर click करें। प्रवेश हेतु किसी अन्य महाविद्यालय और वहाँ उपलब्ध विषयों अथवा विषयों के विषय समूह का चयन करने हेतु Add Institute पर click करें। महाविद्यालय और वहाँ उपलब्ध विषयों अथवा विषयों के विषय समूह का चयन करने हेतु Add Institute पर click करें। महाविद्यालय और वहाँ उपलब्ध विषयों अथवा विषयों के विषय समूह का चयन करने हेतु Add Institute पर click करें। महाविद्यालय और वहाँ उपलब्ध विषयों अथवा विषयों के विषय समूह करें।

| Name         Select Instance           1 bme         Select Instance           2 using des programme, college & Subject Selection           3 value des programme, college & Subject Selection           3 value des programme, college & Subject Selection           3 value des programme, college & Subject Selection           3 value des programme, college & Subject Selection           3 value des programme, college & Subject Selection           2 value des programme des programme des programme des programme des programme des programme des programme des programme des programme des programme des programme des programme des programme des programme des programme des programme des programmes des programmes des programmes des progra                                                                                                    |
|----------------------------------------------------------------------------------------------------|
| Iteme       Select Instancion            Соиrse/Programme, College & Subject Selection             1 अवैद ते उप्रमार गरेक विश्वविद्यालय, रायगढ़ (उस्तेम्मगढ़) के अध्यत्यवालामी रवे सेवल महाविद्यालय) में सेवा कित गाठयवानी में से आठेएक संड 2021-22 से किम गाएयकस से कियमित गठेव लिस वाहते हैं, क<br>याद्राव्यम का गताव की             2 प्रवति गाएयकम कि विश्वविद्यालय लागेकहाविद्यालय के संवालित हो रहा है, भग कि महाविद्यालयों में सेवा कित मार्ट्यवत्यालयां महाविद्यालय का प्रयत्न करें, कहाँ प्रवेश लेका प्राइते है,<br>2 प्रवति गाएयकम कि अग्रेतरे कि उपलब महाविद्यालय के आवंधित हो रहा है, भग कि महाविद्यालय के महाविद्यालय का प्रवत करे, कहाँ प्रवेश लेका प्राइते है,<br>3. तत्व्यपाल सोलगोगे प्रियंगों के अग्रेतरेक गढेन अध्यालय गावाल के, कि महाविद्यालय के लोग कि से<br>3. तत्व्यपाल सोलगोगे प्रियंगों के अग्रेतरेक गढेन गढेन गढेन गढेन गढेन करना घहते है, इनका फाल करें, कहाँ प्रवेश करे.             Select Institute                                                                                                    |
| Select Institute       Readowne       Readowne <threadowne< th=""></threadowne<>                                                                                                    |
| Separation of a logical and a standard and a standard of the second and the second of the second of the se |
| Select Institute     Add Institute       SN     Fourier Continu     Institute       1     D01+5 A_DAST-L(ONE)     T03+ 00VT MAHATMA CANDELOOL EOF, KHARS A, DIST-BAIDARH (D.O.)     1 01 + EC_HINDILANGUAGE       2.16+ SOCIDUCEY     T03+ 00VT MAHATMA CANDELOOL EOF, KHARS A, DIST-BAIDARH (D.O.)     1 01 + EC_HINDILANGUAGE                                                                                                    |
| SN     Point Call     Point Call     Point Call     Point Call     Point Call       1     001 - 5 A DART-L(ONE)     703 - 00VT MAHATMA CANDHLOOLLEOF KHARS A DIST-RAIDARH (C.G.)     1.21 EC HINDLLANGUAGE     Remove       2     22 LOCKINGEST LONGUAGE     2.32 LOCKINGEST LONGUAGE     2.46- SOCIOLOGY                                                                                                    |
| Remove                                                                                                    |
| 4 15 - FEGNOMICS<br>5 18 - DECORADEY<br>6, 23 - ENVIRONMENTAL STUDIES & HUMAN RIGHTS                                                                                                    |

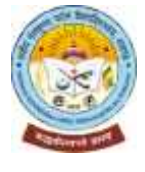

13.1 अर्हकारी परीक्षा में प्राप्तांकों के प्रतिशत पर ही अधिभार देय होगा. एक से अधिक अधिभार प्राप्त होने पर मात्र सर्वाधिक अधिभार ही देय होगा. उपयुक्त अधिभार का चयन करें. उपयुक्त अधिभार का चयन करने के बाद Save पर click करें, तत्पश्चात Next पर click करें । छ.ग. शासन, उच्च शिक्षा विभाग द्वारा शैक्षणिक सत्र 2021-22 के लिए अनुमोदित प्रवेश मार्गदर्शिका सिद्धांत के अनुसार अधिभार मात्र गुणानुक्रम निर्धारण के लिए ही प्रदान किया जायेगा, पात्रता प्राप्ति हेतु इसका उपयोग नहीं किया जायेगा.

#### WEIGHTAGE

1. छ ग, शकल, उच्चा शिक्षा निभाग तारा सब 2021-22 के जिल लारी वी कई प्रवेश मार्गदर्शिका के अनुमार अधिभार मात्र गुणालुकम लिभीरण के लिय से प्रदान किया लारेगा, गावता लासि हेनु इसक उपयोग नहीं किया जयेगा. अहंतकी प्रवेश में प्राप्तां के पातिवात पर ही अधिभार देव होगा. अधिभार हेनु समस्त प्रमाण पंत्र प्रदेश आवेदन पत्र के साथ सलक करना जीवेयाय है, आवेदन पत्र जमा करते के पश्चित पद लोग जमा किये जाने वाले प्रमाण पत्री पर अधिभार हेनु समस्त प्रमाण पत्र प्रदेश आवेदन पत्र के साथ सलक करना जीवेयाय है, आवेदन पत्र जमा करते के पश्चित प्रदान में प्राप्तां के पत्र जीवे प्रति प्रति के के प्राप्त

2. एक से अधिक अधिभार प्राप्त होने पर जाव सर्वाधिक अधिभार ही देव होगा. उमयुक अधिभार का चयन मर्थ.

े अधिशह का चयन करने सपगंत विश्वविद्यालय अध्ययनशाना/वहाविद्यालय द्वारी प्रवेश हेतु प्रधाशित अंतिरा वेपित/चयन सुधी में नाम आने पर प्रवेश समिति के सवाअ अधिशास से संबंधिः प्रमाण-प्रशंहरतावेन प्रस्तुत वहां करते पर ता प्रिसार का प्रतिशत को पता दिया वाकर विश्वविद्यालय ताध्ययत्य करते हुन संशोगित प्रतिभन्ने सुधी के प्रविद्यालय प्रवेश देने के करिवाही की जातेगी

|          | Type of | weightage(Please tick/select appropriate weightage)                                                                                      | Weightage in % |
|----------|---------|----------------------------------------------------------------------------------------------------|----------------|
|          | ( 000 ) | Noter                                                                                                    |                |
| 13.1     |         | NCCINSS/SCOUTS (Scouts/Guides/Rangers/Rovers)                                                                                            |                |
| <u>.</u> | 0       | NSS/NCC/Scoulds A Certificate                                                                                                    | 2              |
| 2        | 0       | NSS/NCC/Scoute B' Certificate                                                                                                    | 3              |
| 3        | 0:      | NSS/NGG/Seculta Cl Contificatio                                                                                                    | 4              |
| 4        | 0       | Representation in State Level NCC / Competition                                                                                          | 4              |
| 5        | 0       | Partic pation in RDC Parade by NCC/NOS cadet                                                                                             | 5              |
| 6        | 0       | Governor & Spools                                                                                                    | 5              |
| 7        | 0       | Prosidenta Scouta                                                                                                    | 50 ·           |
| 8        | 0       | Reat NGC Crider of Chhrittegorh                                                                                                    | +n             |
| 9        | 0       | Duke of Lidinberg Awardee NOC Cadet                                                                                                    | 與時             |
| 10       | 0       | MCCINSS Cadet who participates in in Youth Exchange Programme between indie & other countries or<br>scientific international iterations. | # <b>5</b> .   |
|          |         |                                                                                                    |                |

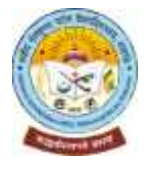

13.2 अर्हकारी परीक्षा में प्राप्तांकों के प्रतिशत पर ही अधिभार देय होगा. एक से अधिक अधिभार प्राप्त होने पर मात्र सर्वाधिक अधिभार ही देय होगा. उपयुक्त अधिभार का चयन करें. उपयुक्त अधिभार का चयन करने के बाद Save पर click करें, तत्पश्चात Next पर click करें । छ.ग. शासन, उच्च शिक्षा विभाग द्वारा शैक्षणिक सत्र 2021-22 के लिए अनुमोदित प्रवेश मार्गदर्शिका सिद्धांत के अनुसार अधिभार मात्र गुणानुक्रम निर्धारण के लिए ही प्रदान किया जायेगा, पात्रता प्राप्ति हेतु इसका उपयोग नहीं किया जायेगा.

| 9    | 0                           | Duke of Edinberg Awardee NCC Cadet                                                                                                    | 10 |
|------|-----------------------------|----------------------------------------------------------------------------------------------------|----|
| 10   | 0                           | NCC/NSS Cadet who participates in in Youth Exchange Programme between India & other countries or<br>selected for International Jamborce                                                                                                    | 15 |
| 13.2 | 0                           | For admission in Postgraduate course/programme in same subject as studied in Honours course/programme                                                                                                    | 10 |
| 13.3 | Sports/I it                 | lerary/Cultural/Quiz/motif competitions                                                                                                    |    |
| 1    | Inter Distri<br>division/re | ist/Division competitions organised by Directorate of Public Education of Dept. of Higher Education of Inter<br>gion competitions organised by Kendriya Vidyalaya Sangthan                                                                                                    |    |
| a    | 0                           | Member of Participating Team securing 1st, 2nd, 3rd position                                                                                                    | 2  |
| b    | 0                           | Participant in Individual competitions                                                                                                    | 4  |
| 2    | 0                           | Inter Division/State level competitions organised by Directorate of Public Education or Dept. of Higher<br>Education or Inter region/national level competitions organised by Kenonya Vidyalava Bangthan or<br>competition organised by Association of Indian Universities or regional competition organised by Ministry of<br>Parliamentary Affairs, Covt. of India | 2  |
| a    | 0                           | Member of Participating Team securing 1st, 2nd, 3rd position                                                                                                    | 6  |
| ь    | 0                           | Participant in Individual competitions                                                                                                    | 1  |
| c    | 0                           | Participant representing division/region                                                                                                    | 5  |
| U.   | 0                           | National Level competition organised by Association of Indian Universities or regional competition organised<br>by Ministry of Parliamentary Affairs, Govt. of India                                                                                                    | 2  |
| а    | 0                           | Participant in Individual competitions                                                                                                    | 15 |
| Ь    | 0                           | Member of Participating Team securing 1st, 2nd, 3rd position                                                                                                    | 12 |
| c    | 0                           | Participant representing region                                                                                                    | 10 |

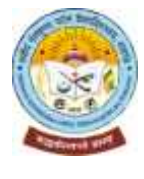

13.3 अर्हकारी परीक्षा में प्राप्तांकों के प्रतिशत पर ही अधिभार देय होगा. एक से अधिक अधिभार प्राप्त होने पर मात्र सर्वाधिक अधिभार ही देय होगा. उपयुक्त अधिभार का चयन करें. उपयुक्त अधिभार का चयन करने के बाद Save पर click करें, तत्पश्चात Next पर click करें । छ.ग. शासन, उच्च शिक्षा विभाग द्वारा शैक्षणिक सत्र 2021-22 के लिए अनुमोदित प्रवेश मार्गदर्शिका सिद्धांत के अनुसार अधिभार मात्र गुणानुक्रम निर्धारण के लिए ही प्रदान किया जायेगा, पात्रता प्राप्ति हेतु इसका उपयोग नहीं किया जायेगा.

|      | 8                       | Education or Inter region/national level competitions organised by Kendriya Vidyalaya Sangthan or<br>composition organised by Association of Indian Universities or regional competition organised by Ministry of<br>Parliamentary Affairs, Govt of India |    |
|------|-------------------------|----------------------------------------------------------------------------------------------------|----|
| а    | 0                       | Member of Participating Team securing 1st, 2nd, 3rd position                                                                                                    | 6  |
| Ь    | 0                       | Participant in Individual competitions                                                                                                    | 7  |
| ¢.   | 0                       | Participant representing division/region                                                                                                    | 5  |
| 3    | 0                       | National Level competition organised by Association of Indian Universities or regional competition organised<br>by Ministry of Parliamentary Affairs, Govt, of India                                                                                      | 2  |
| a    | 0                       | Participant in Individual competitions                                                                                                    | 15 |
| h    | 0                       | Member of Participating Team securing 1st, 2nd, 3rd position                                                                                                    | 12 |
| c    | 0                       | Participant representing region                                                                                                    | 10 |
| 13.4 | 0                       | Member of team selected & migrating for Youth or Science & Cultural Exchange Programme in the field of<br>Science/Culture/Literature/Arts between India & other countries                                                                                 | 10 |
| 13.5 | Participatio<br>Pradesh | on in National Compatition organised by Sports association recognised by Govt. of Chhattisgarn/Madhya                                                                                                    |    |
| а    | 0                       | Member of Participating Team representing Chhattisgarh/Madhya Pradesh                                                                                                    | 10 |
| c    | 0                       | Participant representing region                                                                                                    | 10 |
| Εř.  | 0                       | Member of Participating learn of Chhattiagarh securing 1st, 2nd, 3rd position                                                                                                    | 12 |
| 13.6 | 0                       | Displaced & dependents of Jammu & Kashmir                                                                                                    | 1  |

Previous

Save

Next

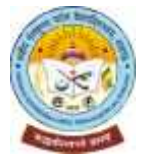

14.1 छ.ग. शासन, उच्च शिक्षा विभाग द्वारा शैक्षणिक सत्र 2021-22 के लिए अनुमोदित प्रवेश मार्गदर्शिका सिद्धांत के अनुसार स्नातक/स्नातकोत्तर प्रथम वर्ष में अर्हकारी परीक्षा के संकाय/विषय/ग्रुप परिवर्तन कर प्रवेश चाहने वाले विद्यार्थियों को उनके प्राप्तांको से 5 प्रतिशत घटाकर उनका गुणानुक्रम निर्धारित किया जायेगा. अधिभार घाटे हुए प्राप्तांकों पर देय होगा. अर्हकारी परीक्षा के संकाय/विषय/ग्रुप परिवर्तन नहीं करने पर प्रवेश हेतु ऑनलाइन आवेदन में No पर click करें. अर्हकारी परीक्षा के संकाय/विषय/ग्रुप परिवर्तन कर प्रवेश लेने हेतु ऑनलाइन आवेदन में Yes पर click करें. इससे आपके अर्हकारी परीक्षा के प्रतिशत, जो आपने ऑनलाइन प्रवेश आवेदन में प्रविष्ट/दर्ज किया है, उसमें से 5 प्रतिशत कम हो जायेगा. अधिभार घाटे हुए प्राप्तांकों पर देय होगा. संकाय/विषय/ग्रुप परिवर्तन के संबंध में उपरोक्तानुसार Yes अथवा No का चयन करने के बाद Save पर click करें, तत्पश्चात Next पर click करें ।

### Stream Change

## संकाय/विषय/ग्रुप परिवर्तन

खनीसगढ़ शासन उच्च शिक्षा विभाग द्वारा सत्र 2021-22 के लिए जारी प्रवेश मार्गदर्शिका सिदात के अनुसार स्नातक/स्नातकोनर प्रथम वर्ष में अहंकारी परीक्षा के संकाय/विषय/गुप परिवर्तन कर प्रवेश चाहने वाले विद्यार्थियों को उनके प्राप्तकों से 5 पतिशत गटाकर उनका गुणानुकम निर्धारित किया जायेगा, अधिभार घंटे हुये प्राप्तकों पर देय होगा। महाविद्यालय में स्वातक/स्वातकोत्तर प्रथम वर्ष में एक बार प्रवेश लेवे के बाद वर्तमान सत्र के दौरान संकाय/विषय/ग्रुप परिवर्तन की अनुमति शिक्षण विभाग के विभागाध्यक्ष/महाविद्यालय में द्वारा 30 सितंबर तक या विलम्ब से मुख्य परीक्षा परिणाम आने पर कंडिका 2.2 में उल्लेखित प्रवेश की अंतिम तिथि से 15 दिनों तक ही विजयेगी। यह अनुमति उन्हीं विद्यार्थियों को देव होगी जिनके प्राप्तक संबंधित विषय/संकाय की मूल गुणानुक्रम सुधी में अंतिम प्रवेश पनि विधार्थी के समकक्ष या उससे अधिक हो।

| if Yes. then deduction of 5 % in Percentage of ggalifying exami- | ข่างสมีอาเ | 04.0 |
|------------------------------------------------------------------|------------|------|
|                                                                  |            |      |
|                                                                  |            |      |
| Previous                                                         | Edit       | Next |

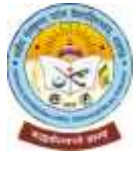

15.1 आवेदक छात्र'छात्रा को स्कैन किया हुआ अथवा मोबाइल आदि से फोटो खींचकर कक्षा 10वीं, 12वीं परीक्षाओं की अंकसूची, अर्हकारी परीक्षा के अंतिम परिणाम (समस्त वर्ष/सेमेस्टर के परीक्षाओं के परिणाम सहितस्थानांतरण एवं चरित्र प्रमाण पत्र, पिछली अंतिम परीक्षा जिस बोर्ड या विश्वविद्यालय से उत्तीर्ण है, तो संबंधित बोर्ड अथवा विश्वविद्यालय द्वारा जारी प्रवजन प्रमाण पत्र, सक्षम प्राधिकारी द्वारा जारी निवास प्रमाण पत्र, आरक्षित वर्ग के आवेदकों को जाति प्रमाण पत्र, दिव्यांग होने पर शारीरिक अक्षमता या दिव्यांगता प्रमाण पत्र, पिछली अंतिम परीक्षा और वर्तमान वर्ष में गैप हो तो गैर-न्यायिक स्टाम्प पेगर में नोटरी अथवा शपथ आयुत्त से प्रमाणित शपथ पत्र, अधिभार संबंधी अभिलेख/प्रमाण-पत्र, पहचान पत्र (फोटो एवं पता सहित) जैसे - आधार, वोटर आईडी आदि अनिवार्य रूप से ऑनलाइन अपलोड करना होगा. प्रत्येक दस्तावेज के यथावंभव मूल प्रति को स्कैन करके अथवा फोटो खींचकर size maximum 2 mb in .jpg/.jpeg/.pdf format only में ही अपलोड करना होगा. अपलोड किये जाने वाले दस्तावेजों को पहले स्कैन कर अथवा फोटो खींचकर उपरोक्तानुसार साईज में क्रॉप/सेट कर .jpg/.jpeg/.pdf format में कंप्यूटर में सेव कर लेवें. फिर एक-एक कर क्रमबद्ध रूप से अपलोड करते जाएँ. Please Select —> Choose File —> Upload. सभी अनिवार्य दस्तावेजों की प्रति अपलोड होने के बाद ही Next पर click करें। अपलोड किये गए प्रत्येक दस्तावेज के सम्मुख प्रदर्शित रेंख सकते हैं.

Document Upload

Document has been oploaded soccessfully.

L'revious

| Please Select     Select File     Upload       (Max Upload File Size 2MB), Only the JPC / JPEC / PDF ide format     Choose File     No file chosen                |         |      |
|----------------------------------------------------------------------------------------------------|---------|------|
| 1 lle Name                                                                                                    | Status  | View |
| Secondary School Examination/High School/Class 10th Mark sheet/Certificate                                                                                        | Success | View |
| Higher Secondary School Examination/Class 12th Mark sheet/Certificate                                                                                             | Success | New  |
| Transfer seruficate & Character certificate                                                                                                    | Success | View |
| Migration certificate                                                                                                    | Success | View |
| Domic le certificate issued by competent authority.                                                                                                    | Success | View |
| Certificate of merit, fellowship, scholarships, NCC, NGS, RDC, Scouts, Sports, cultural activities, quiz, competition, youth festival, research, programme<br>etc | Success | View |

Next

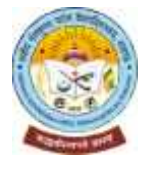

16.1 ऑनलाइन प्रवेश आवेदन Confirm and Submit किये जाने से पूर्व आवेदक छात्र/छात्रा ऑनलाइन प्रवेश आवेदन के विभिन्न भागों में में स्वयं के द्वारा प्रविष्ट/दर्ज किये गए जानकारी, अपलोड किये गए दस्तावेजों का पुन: अवलोकन कर सकते है. किसी प्रकार की त्रुटि परिलक्षित होने पर प्रत्येक भाग के सामने प्रदर्शित Edit पर click कर त्रुटि सुधार कर सकते है. किसी प्रकार की त्रुटि नहीं होने अथवा त्रुटि सुधार कर लिए जाने के बाद Next पर click करें I

Home Edit / Confirm Detail

#### Edit / Confirm Detail

| COLLEGE & COURSE/PROGRAMME DETAILS          |                                 |      |  |  |  |
|---------------------------------------------|---------------------------------|------|--|--|--|
| Section :                                   | 2020 21                         |      |  |  |  |
| Course/Programme Code & Name ;              | Exam - 001 - B.A. PART-I (CINE) |      |  |  |  |
| PERSONAL DETAILS                            |                                 | Edit |  |  |  |
| ∧pplicant's Name :                          | RAHUL BHARDWAJ                  |      |  |  |  |
| Father's Name :                             | AMRIT LAL BHARDWAJ              |      |  |  |  |
| Mother's Name :                             | HEERA BAI BHARDWAJ              |      |  |  |  |
| Gender of Applicant :                       | Male                            |      |  |  |  |
| Date of Birth :                             | 17-07-2002                      |      |  |  |  |
| Category :                                  | Schedule Caste (SC)             |      |  |  |  |
| Caste :                                     |                                 |      |  |  |  |
| Religion :                                  | Hindu                           |      |  |  |  |
| Whether Minority (if Yes, please specify) . | No                              |      |  |  |  |
| Nationality .                               | Indian                          |      |  |  |  |
| Domicile State .                            | Chhallisgan                     |      |  |  |  |
| District                                    | Bainath                         |      |  |  |  |

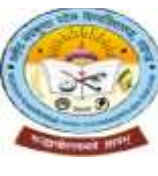

16.2 ऑनलाइन प्रवेश आवेदन Confirm and Submit किये जाने से पूर्व आवेदक छात्र/छात्रा ऑनलाइन प्रवेश आवेदन के विभिन्न भागों में में स्वयं के द्वारा प्रविष्ट/दर्ज किये गए जानकारी, अपलोड किये गए दस्तावेजों का पुन: अवलोकन कर सकते है. किसी प्रकार की त्रुटि परिलक्षित होने पर प्रत्येक भाग के सामने प्रदर्शित Edit पर click कर त्रुटि सुधार कर सकते है. किसी प्रकार की त्रुटि नहीं होने अथवा त्रुटि सुधार कर लिए जाने के बाद Next पर click करें I

| Emoil Id of student :            |                   |  |  |  |
|----------------------------------|-------------------|--|--|--|
| Applicant's Permanent Addre      | SS                |  |  |  |
| Resident's/Guardian's Name .     | HERA BAI BHARDWAJ |  |  |  |
| House No. /Qtr. No. :            | 13                |  |  |  |
| Elat/Duilding/Apartment -        | 4.0               |  |  |  |
| Street/Road/Lane/Landmark :      | RANGMANCH PARA    |  |  |  |
| Area/Locality/Sector/Zone :      | SARANGARH         |  |  |  |
| Village/Ward .                   | اطالل             |  |  |  |
| Post Office :                    | REDA              |  |  |  |
| Police Station :                 | SARANGARII        |  |  |  |
| Town/Gity/Tchail :               | SARANGARH         |  |  |  |
| State :                          | Chhattisgach      |  |  |  |
| District .                       | Raigath           |  |  |  |
| Pln Code :                       | 196150            |  |  |  |
| Telephone/Mobile No. :           | 7879339205        |  |  |  |
| Applicant's Correspondence       | / Portal Address  |  |  |  |
| C/O Resident's/Guardian's Name . | HERA BAI BHARDWAJ |  |  |  |
| House No. /Qtr. No. :            | 13                |  |  |  |
| Flat/Duilding/Apartment :        | 10                |  |  |  |
| Sheel/Broad/Lane/Landmark        | RANGMANCH PARA    |  |  |  |

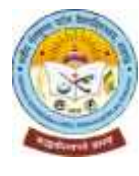

16.3 ऑनलाइन प्रवेश आवेदन Confirm and Submit किये जाने से पूर्व आवेदक छात्र/छात्रा ऑनलाइन प्रवेश आवेदन के विभिन्न भागों में में स्वयं के द्वारा प्रविष्ट/दर्ज किये गए जानकारी, अपलोड किये गए दस्तावेजों का पुन: अवलोकन कर सकते है. किसी प्रकार की त्रुटि परिलक्षित होने पर प्रत्येक भाग के सामने प्रदर्शित Edit पर click कर त्रुटि सुधार कर सकते है. किसी प्रकार की त्रुटि नहीं होने अथवा त्रुटि सुधार कर लिए जाने के बाद Next पर click करें I

| Applicant's Correspondence /     | Portal Address    |
|----------------------------------|-------------------|
| C/O Resident's/Guardian's Name : | HERA BAI BHARDWAJ |
| House No. /Qtr. No. :            | 13                |
| Flat/Building/Apartment :        | 13                |
| Street/Road/Lane/Landmark :      | RANGMANCH PARA    |
| Area/Locality/Sector/Zone :      | SARANGARH         |
| Village/Ward :                   | JILDI             |
| Post Office :                    | REDA              |
| Police Station :                 | SARANGARH         |
| Town/City/Tehsil :               | SARANGARH         |
| District :                       | Raigarh           |
| State :                          | Chhattisgarh      |
| Pin Code :                       | 496450            |

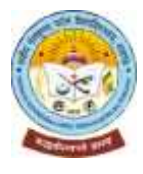

16.4 ऑनलाइन प्रवेश आवेदन Confirm and Submit किये जाने से पूर्व आवेदक छात्र/छात्रा ऑनलाइन प्रवेश आवेदन के विभिन्न भागों में में स्वयं के द्वारा प्रविष्ट/दर्ज किये गए जानकारी, अपलोड किये गए दस्तावेजों का पुन: अवलोकन कर सकते है. किसी प्रकार की त्रुटि परिलक्षित होने पर प्रत्येक भाग के सामने प्रदर्शित Edit पर click कर त्रुटि सुधार कर सकते है. किसी प्रकार की त्रुटि नहीं होने अथवा त्रुटि सुधार कर लिए जाने के बाद Next पर click करें I

| ype of Examination                   | Group/Stream            | Duration<br>of course         | Subjects                             | Board Or<br>University Or<br>Council               | Year of<br>Appearing<br>in Exam | Registration /<br>Enrollment No. | Roll No.         |
|--------------------------------------|-------------------------|-------------------------------|--------------------------------------|----------------------------------------------------|---------------------------------|----------------------------------|------------------|
| 2th/<br>IOV.HIGH SEC.SCHOOL<br>IARDI | Arts                    | 1 Year                        | HIND, ECONO, POLI SCIE., ENGL, GEOGR | Chhatisgarh<br>Board of<br>Secondary<br>Education, | 2021                            | A17/351167/142                   | 2213509088       |
|                                      |                         |                               |                                      | Raipur                                             |                                 |                                  | 0                |
| APPLICANT'S P                        | REVIOUS                 | EDUC<br>Duration              | ATION/QUALIFICATION DE               | TAILS<br>Board Or                                  | Year of                         | Registration /                   | Edit .           |
| APPLICANT'S P                        | REVIOUS<br>Group/Stream | EDUC<br>Duration<br>of course | ATION/QUALIFICATION DE<br>Subjects   | TAILS<br>Board Or<br>University Or<br>Council      | Year of<br>Appearing<br>in Exam | Registration /<br>Enrollment No. | Edit<br>Roll No. |

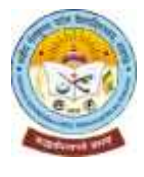

16.5 ऑनलाइन प्रवेश आवेदन Confirm and Submit किये जाने से पूर्व आवेदक छात्र/छात्रा ऑनलाइन प्रवेश आवेदन के विभिन्न भागों में में स्वयं के द्वारा प्रविष्ट/दर्ज किये गए जानकारी, अपलोड किये गए दस्तावेजों का पुन: अवलोकन कर सकते है. किसी प्रकार की त्रुटि परिलक्षित होने पर प्रत्येक भाग के सामने प्रदर्शित Edit पर click कर त्रुटि सुधार कर सकते है. किसी प्रकार की त्रुटि नहीं होने अथवा त्रुटि सुधार कर लिए जाने के बाद Next पर click करें I

| SE | SELECTED INSTITUTE         |                                                                     |                                                                                                    |  |
|----|----------------------------|---------------------------------------------------------------------|----------------------------------------------------------------------------------------------------|--|
| SN | Exam Code                  | Institute                                                           | Subjects                                                                                                    |  |
| 1  | 001 - B.A. PART-I<br>(ONE) | 703 - GOVT. MAHATMA GANDHI COLLEGE, KHARSIA, DIST<br>RAIGARH (C.G.) | <ol> <li>01 - FC :HINDI LANGUAGE</li> <li>02 - FC :ENGLISH LANGUAGE</li> <li>14 - SOCIOLOGY</li> <li>15 - ECONOMICS</li> <li>16 - GEOGRAPHY</li> <li>03 - ENVIRONMENTAL STUDIES &amp; HUMAN<br/>RIGHTS</li> </ol> |  |

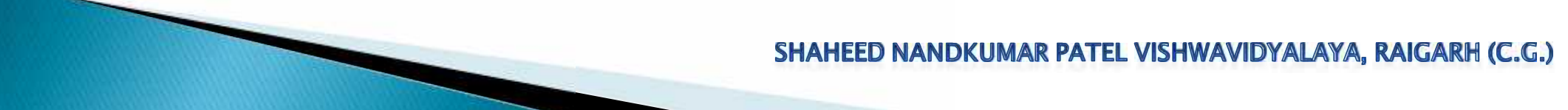

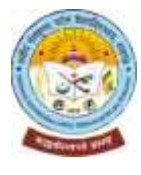

16.6 ऑनलाइन प्रवेश आवेदन Confirm and Submit किये जाने से पूर्व आवेदक छात्र/छात्रा ऑनलाइन प्रवेश आवेदन के विभिन्न भागों में में स्वयं के द्वारा प्रविष्ट/दर्ज किये गए जानकारी, अपलोड किये गए दस्तावेजों का पुन: अवलोकन कर सकते है. किसी प्रकार की त्रुटि परिलक्षित होने पर प्रत्येक भाग के सामने प्रदर्शित Edit पर click कर त्रुटि सुधार कर सकते है. किसी प्रकार की त्रुटि नहीं होने अथवा त्रुटि सुधार कर लिए जाने के बाद Next पर click करें I

| WEIGHTAGE                                      |    |        |      | Edit |
|------------------------------------------------|----|--------|------|------|
| Weightage Question No :                        |    |        |      |      |
| Weightage % :                                  |    |        |      |      |
| STREAM CHANGE                                  |    |        |      | Edit |
| Is Stream change Applicable? :                 | No |        |      |      |
| if Yes, then deduction of 5 % in Percentage of |    |        |      |      |
| UPLOAD DOCUMENT                                |    |        |      | Edit |
| File Name                                      |    | Status | View |      |

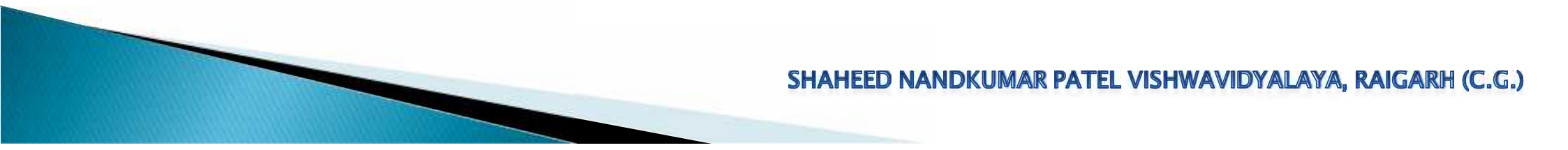

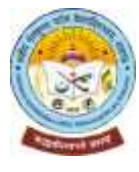

16.7 ऑनलाइन प्रवेश आवेदन Confirm and Submit किये जाने से पूर्व आवेदक छात्र/छात्रा ऑनलाइन प्रवेश आवेदन के विभिन्न भागों में में स्वयं के द्वारा प्रविष्ट/दर्ज किये गए जानकारी, अपलोड किये गए दस्तावेजों का पुन: अवलोकन कर सकते है. किसी प्रकार की त्रुटि परिलक्षित होने पर प्रत्येक भाग के सामने प्रदर्शित Edit पर click कर त्रुटि सुधार कर सकते है. किसी प्रकार की त्रुटि नहीं होने अथवा त्रुटि सुधार कर लिए जाने के बाद Next पर click करें I

| Applicant's<br>Photograph : | Applicant's<br>Signature : | राहुल गारधाप |  |
|-----------------------------|----------------------------|--------------|--|
| Previous                    |                            | Next         |  |

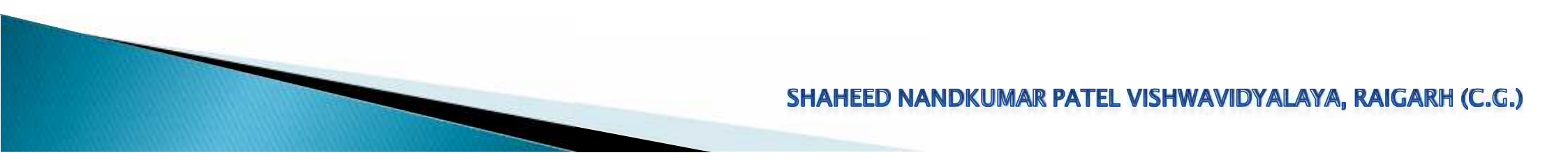

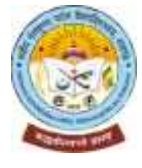

17.1 ऑनलाइन प्रवेश आवेदन Confirm and Submit किये जाने से पूर्व आवेदक छात्र/छात्रा को ऑनलाइन प्रवेश आवेदन के साथ सभी घोषणा पत्र को ध्यान से पढ़ें. आवेदन में उल्लेखित घोषणा 1 एवं 3 आवेदन करने वाले आवेदक छात्र/छात्रा के लिए है. इसी प्रकार आवेदन में उल्लेखित घोषणा 2 एवं 4 आवेदन करने वाले आवेदक छात्र/छात्रा के माता/पिता/अभिभावक के लिए है. आवेदक छात्र/छात्रा एवं उसके माता/पिता/अभिभावक को सभी घोषणा पत्र स्वीकार्य होने पर I Agree and Accept के चेक बॉक्स में क्लिक करना होगा. तत्पश्चात Confirm and Submit पर click करें I ऑनलाइन प्रवेश आवेदन का प्रिंट लेने/करने पर आवेदक छात्र/छात्रा एवं उसके माता/पिता/अभिभावक के नाम सहित घोषणा पत्र एक पृष्ठ में प्राप्त होगा. *जिस महाविद्यालय में आवेदक छात्र/छात्रा का* प्रवेश होगा, वहाँ आवेदक छात्र/छात्रा एवं उसके माता/पिता/अभिभावक के नाम सहित घोषणा पत्र एक पृष्ठ में प्राप्त होगा. *जिस महाविद्यालय में आवेदक छात्र/छात्रा का* 

#### 1.DECLARATION BY APPLICANT

2. To the best of my knowledge and belief, I fulfil the minimum eligibility criteria and I have provided necessary information in registration &/or admission form and relevant self-attested documents with this application.

3. Further undertake that I have not concealed or distorted any information and in the event of any information or self-attested documents is found to be incorrect, false or misleading, my candidature shall be liable to cancellation by the College/University at any time and fishall have no claim of any nature including refund of registration fee paid by me and all the benefits availed by me shall be commanily withdrawn.

4. I do undertake that I have carefully studied the rules of the College/University as printed in the admission brochure/ "Admission Rules/Guidelines of the Department of Higher education for acasion 2021-22" and Loccept them in totality and shall not raise any dispute over the same

5, I do understand that the Authority can amend or change any rules without advanced intimation and I will be abiding by them.

8. Further, I declare that I fulfil the minimum eligibility required for admission to concerned course/programme. In case any information furnished above by me is found wrong at any time, my candidature for the admission to any course/programme may be cancelled outright and I may be debarred permanently from admission and disciplinary action may be taken against me.

7. Latso declare that I have not taken part in any activity subversive of taw and have not been debaned by any University/Institution for seeking admission or opporting in the exeminations

8. I hereby solemnly declare an oath that the entries made by me in the above columns are true to the best of my knowledge and belief and if at any time the entries are found to be incorrect, my admission may be cancelled and disciplinary action may be initiated against me. Signed this on 02 08 2021

Submit Photocopies of your mark sheet/certificates/documents during admission (except TC/CC/Migration) along with print out/hardcopy of application form after duty signed by the student & parents/guardian.

>Do Not Submit Your Original Mark sheet/Certificates/Documents during admission (original TC/CC/Migration to be submitted) along with hardcopy of application form.

> Signature Nome: RAHUL BHARDWAU

IAGREE & ACCEPT

#### 2. DECLARATION BY PARENTS/GUARDIAN

I, AMRIT LAL BHARDWAJ, have gone through the declaration made by my son / daughter / ward and agree to abide by all those declarations. I further declare that I agree to meet all expenses in the University and / or in the hostel of my son / daughter / ward during the period of his / her course of study. I shall compensate for any loss or damage caused by my son / daughter / ward to the University's property. Signed this on U2-00-2021

5.Ignoture Name, AMRIT LAL BHARDWAJ

A LAGREE & ACCEPT

<sup>1.1,</sup> BAHUL BHARDWAI, hereby declare that Lhave read and understand the conditions of eligibility for the Course/programme for which Lacek admission.

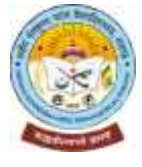

17.2 ऑनलाइन प्रवेश आवेदन Confirm and Submit किये जाने से पूर्व आवेदक छात्र'छात्रा को ऑनलाइन प्रवेश आवेदन के साथ सभी घोषणा पत्र को ध्यान से पढ़ें. आवेदन में उल्लेखित घोषणा 1 एवं 3 आवेदन करने वाले आवेदक छात्र'छात्रा के लिए है. इसी प्रकार आवेदन में उल्लेखित घोषणा 2 एवं 4 आवेदन करने वाले आवेदक छात्र'छात्रा के माता/पिता/अभिभावक के लिए है. आवेदक छात्र'छात्रा एवं उसके माता/पिता/अभिभावक को सभी घोषणा पत्र स्वीकार्य होने पर I Agree and Accept के चेक बॉक्स में क्लिक करना होगा. तत्पश्चात Confirm and Submit पर click करें I ऑनलाइन प्रवेश आवेदन का प्रिंट लेने/करने पर आवेदक छात्र/छात्रा एवं उसके माता/पिता/अभिभावक के नाम सहित घोषणा पत्र एक पृष्ठ में प्राप्त होगा. *जिस महाविद्यालय में आवेदक छात्र/छात्रा का* प्रवेश होगा, वहाँ आवेदक छात्र/छात्रा एवं उसके माता/पिता/अभिभावक को ऑनलाइन प्रवेश आवेदन के प्रिंट निकालकर सभी घोषणा पत्र में यथास्थान हस्ताक्षर कर जमा करना होगा.

#### 3.UGC Draft Regulations on Curbing the Menace of Ragging in Higher Educational Institutions, 2009

#### Annex-I (Part-I)

#### Formal of Underlaking to be given by the student

1. I, RAHUL BHARDWAJ S/u. D/u. Mr. / Mrs. AMRIT LAL BHARDWAJ 1. have carefully read and fully understood the law prohibiting ragging and the directions of the Supreme Court and the Central/State Government in this regard.

- - b. I will not participate in or abet or propagate ragging in any form,
  - c. I will not hort anyone physically or psychologically or cause any other fram.

4. I hereby agree that it found quilty of any aspect of ragging, I may be punished as per the provisions of the of the UGC Regulations mentioned above and/ or as per the law in force. Signed this on 02-08-2021

> 5.Ignnture Name: RAHUL BHARDWAJ Mobile, 8319637271 Address : 13 JILDI SAKANGARTIKLDA , Jaigarh ,Chhattisgarh

I AGREE & ACCEPT

#### Annex-I (Part-II)

#### Formal of Underlaking to be given by the Parent/Guardian

1. I, AMRIT LAL BHARDWAJ F/o. M/o. G/o. RAHUL BHARDWAJ 1. have carefully read and fully understood the law prohibiting ragging and the directions of the Supreme Court and the Central/State Government in this regard as well as the UGC Regulations on Curbing the Menace of Ragging in Higher Educational Isothyton, 2004

2.2. Lessure you that my son/doughter/word will not indulge in any act of regging. Regulations mentioned above and/ or as per the law in force. Signed this on 02.06.2021

Signature Nome: AMRIT LAL RHARDWA. Mobile: Address . 13 JILDI SARANGARH REDA , Raigath ,Chhallisgath

IAGREE & ACCEP

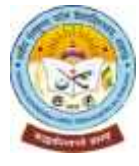

17.3 ऑनलाइन प्रवेश आवेदन के अंत में Confirm and Submit पर click करने पर महाविद्यालय प्रवेश समिति और विभागाध्यक्ष अथवा प्राचार्य का घोषणा पत्र भी ऑनलाइन प्रवेश आवेदन का प्रिंट लेने/करने पर आवेदक छात्र/छात्रा को एक पृष्ठ में प्राप्त होगा. जिस महाविद्यालय में आवेदक छात्र/छात्रा का प्रवेश होगा, वहाँ आवेदक छात्र/छात्रा इस घोषणा पत्र को भी ऑनलाइन प्रवेश आवेदन के साथ प्रिंट निकालकर जमा करेंगे, जिस पर महाविद्यालय प्रवेश समिति के अध्यक्ष/प्रभारी और सदस्य तथा और विभागाध्यक्ष अथवा प्राचार्य हस्ताक्षर कर महाविद्यालय की सील/मुहर से प्रवेश को विधिवत प्रमाणित करेंगे. Confirm and Submit पर click करें l ऑनलाइन प्रवेश आवेदन करने की प्रक्रिया पूर्ण हो गया.

## DECLARATION BY THE COLLEGE ADMISSION COMMITTEE

Certified that the application is in order / not in order. The candidate is recommended / not recommended for admission. All ontros made by the applicant RAHUL BHARDWAJ S/o. D/o. Mr./ Mrs. AMRI LAL BHARDWAJ in registration form/application form is verified from the original documents produced by the applicant before admission committee & found correct. The applicant has paid the admission/luiton fees etc. & receipt with scall & sign is given to the applicant. All original documents of the applicant (except Transfer Contribute & Migration Continued to the applicant. It is CERTIFIED THAT THE APPLICANT RAHUL BHARDWAJ FULFILS ALL THE MINIMUM ELIGIBILITY CRITERIA REQUIRED FOR ADMISSION IN THE GONGERNED COURSE// ROCRAMME AS THE SYLLABUS/ORDINANCE OF THE UNIVERSITY & ADMISSION RULES/GUIDELINE OF THE DEPARTMENT OF HIGHER EDUCATION. GOV/T OF CHHATTISGARH FOR SESSION 2021-22. Signed this on 02-08-2021

# Applicant has attached/submitted photocopies of following certificates/documents along with application form: - (Lick on relevant)

- 1. Glass 10th Mark sheet/Gertificate or Birth Certificate issued by competent authority for Age I front.
- 2. All academic documents/mark sheets/contributes of previous examinations or relevant Educational Qualifications from class 10th onwards.
- 3 Transfer certificate & Character certificate (ORIGINAL)
- 4. Migration contribute (OHIGINAL)
- 5 Domicile certificate issued by competent authority
- 5. Eligibility Certificate (if required as per notification/rules of the University.)
- 7 Calegory Cedificale, if you belong to SC/ST/OBC Calegory
- 8. Declaration from OBC Greamy layer applicant.
- 9. Certificate of Physical Disability issued by competent authority, if required
- 10. BI\*L Certificate, if you or your family belong to Below I loverty Line.
- 11 Certificate of Ex-Serviceman/Freedom lighters, if you or your family members are Ex-Serviceman/Freedom lighters
- 12. Certificate of ment, followship, scholarships, NGC, NSS, RDC, Scouts, Sports, cultural activities, quiz, competition, youth festival, research, programme etc. 13. Any uffier relevant document

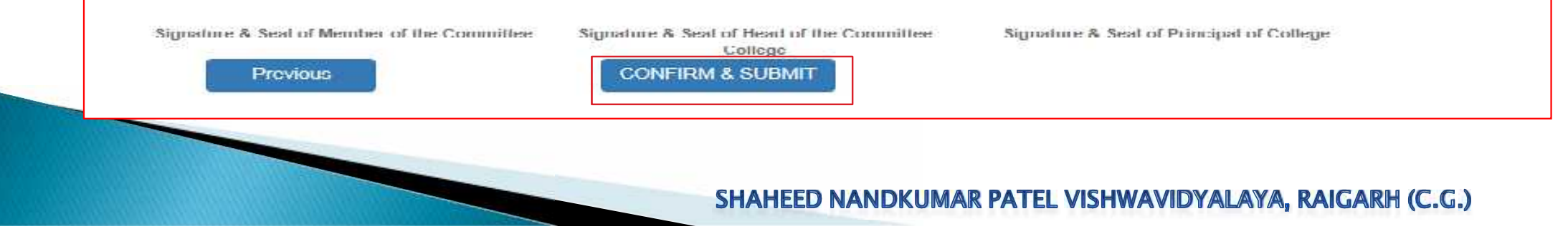

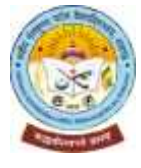

18 ऑनलाइन प्रवेश आवेदन Confirm and Submit पर click करने पर यह पेज प्रदर्शित होगा, जिसमें आवेदक छात्र/छात्रा द्वारा चयनित पाठ्यक्रम में प्रवेश हेतु जिन महाविद्यालयों का चयन, विषयों अथवा विषयों के विषय समूह के साथ किया गया है, की सूची प्रदर्शित होगा. आवेदक छात्र/छात्रा प्रत्येक घयनित महाविद्यालय में जिन विषयों अथवा विषयों के विषय समूह के साथ प्रवेश हेतु आवेदन किया गया है, उसके सम्मुख प्रदर्शित Print पर click कर उसका पृथक-पृथक प्रिंट कर (पेपर साईज A4 चयन कर) सकते है. जिस महाविद्यालय में संबंधित पाठ्यक्रम के विषय समूह के लिए जारी मेरिट/चयन सूची के अनुसार आवेदक छात्र/छात्रा का प्रवेश होगा, वहाँ आवेदक छात्र/छात्रा ऑनलाइन प्रवेश आवेदन का प्रिंटआउट प्रवेश समिति के समक्ष स्व-हस्ताक्षरित/स्व-प्रमाणित कर जमा करेंगे. साथ ही आवेदक छात्र/छात्रा एवं उसके माता/पिता/अभिभावक को सभी घोषणा पत्र भी यथास्थान हस्ताक्षर कर जमा करना होगा.

| SEI | LECTED INSTITUTE                                                |       |                                                                                                    |        |
|-----|-----------------------------------------------------------------|-------|----------------------------------------------------------------------------------------------------|--------|
| N   | Institute:                                                      | Group | Subjects                                                                                                    | Action |
|     | 703 GOVT. MAHATMA GANDHI COLLEGE, KHARSIA, DIST. RAIGARH (C.G.) |       | 1. 01 - FC HINDI LANGUAGE<br>2. 02 - FC ENGLISH LANGUAGE<br>3. 14 - SOCIOLOGY<br>4. 15 ECONOMICS<br>5. 16 - GEOGRAPHY<br>6. 03 - ENVIRONMENTAL STUDIES & HUMAN RIGHTS | Print  |

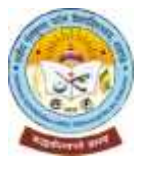

19.1 ऑनलाइन प्रवेश आवेदन Confirm and Submit पर click करने पर यह पेज प्रदर्शित होगा, जिसमें प्रदर्शित Print Receipt पर click कर प्रिंट कर (पेपर साईज A4, print layout Landscape चयन कर) सकते है. जिस महाविद्यालय में संबंधित पाठ्यक्रम के विषय समूह के लिए जारी मेरिट/चयन सूची के अनुसार आवेदक छात्र/छात्रा का प्रवेश होगा, वहाँ आवेदक छात्र/छात्रा Print Receipt का प्रिंटआउट स्व-हस्ताक्षरित/स्व-प्रमाणित कर जमा करेंगे.

| Print Applica              | plication Form                                                                                |                      |                                                     | Lon verbear           | Francikecept           |
|----------------------------|-----------------------------------------------------------------------------------------------|----------------------|-----------------------------------------------------|-----------------------|------------------------|
| SELECTED T                 | NSIIIUIE<br>tudent Copy                                                                       | Payment Receipt - U  | niversity Copy                                      | Payment Receipt - In  | stitute Copy           |
| Shaheed Nandkumar          | Patel Vishwavidyalaya, Raigarh (C.G.) Shaheed Nandkumar Patel Vishwavidyalaya, Raigarh (C.G.) |                      | Shaheed Nandkumar Patel Vishwavidyalaya, Raigarh (C |                       |                        |
| 01-B.A. PART-I (ONE        | E)                                                                                            | 001-B.A. PART-I (ONE | =)                                                  | 001-B.A. PART-I (ONE) |                        |
| Jser ID                    | SNP21000008                                                                                   | User ID              | SNP2100008                                          | User ID               | SNP2100008             |
| lamo                       | RAHUL BHARDWAJ                                                                                | Nome                 | RAHUL BHARDWAJ                                      | Nome                  | RAHUL BHARDWAJ         |
| ransaction ID              | 2156ABB9E35E                                                                                  | Transaction ID       | 2156ABB9E35E                                        | Transaction ID        | 2156ABB9E35E           |
| ayment Status              | SUCCESS                                                                                       | Payment Status       | SUCCESS                                             | Payment Status        | SUCCESS                |
| otal Amount                | 50                                                                                            | Total Amount         | 50                                                  | Total Amount          | 50                     |
| leposit <mark>D</mark> ate | 02/08/2021                                                                                    | Deposit Date         | 02/08/2021                                          | Deposit Date          | 02/08/2023             |
| ionature/Stamp             | Signature of Depositor                                                                        | Signature/Stamp      | Signature of Depositor                              | Signature/Stamp       | Signature of Depositor |

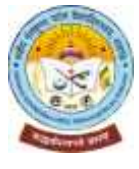

20.1 ऑनलाइन प्रवेश आवेदन में Confirm and Submit पर click करने पर यह पेज प्रदर्शित होगा, जिसमें आवेदक छात्र/छात्रा द्वारा ऑनलाइन प्रवेश आवेदन में किसी प्रकार की त्रुटि होने पर स्वयं सुधार सकते है. त्रुटि सुधार के लिए पृथक से शुल्क भुगतान की आवश्यकता नहीं है. प्रत्येक चरण में ऑनलाइन आवेदन प्रारंभ होने की तिथि से पंजीयन एवं आवेदन हेतु निर्धारित अंतिम तिथि एवं समय तक आवश्यक त्रुटि सुधार कर सकते है. त्रुटि सुधार हेतु सम्मुख प्रदर्शित Edit Request पर click करें. Applicant's Registration Form में आवेदक छात्र/छात्रा द्वारा प्रविष्ट/दर्ज किये गए ई-मेल आईडी/मोबाइल नंबर पर OTP (6 digit One Time Password) प्राप्त होगा. प्राप्त OTP को यथास्थान प्रविष्ट/दर्ज कर Verify OTP पर click करने के बाद आवश्यक त्रुटि सुधार कर सकते है. आवेदक द्वारा स्वयं से पंजीयन आवेदन में दर्ज जानकारी में सुधार नहीं किया जा सकेगा. किसी महाविद्यालय में आवेदित पाठ्यक्रम में प्रवेश होने के बाद ऑनलाइन प्रवेश आवेदन में दी गयी किसी जानकारी में आवश्यक सुधार संबंधित छात्र/छात्रा के आवेदन पर महाविद्यालय के प्राचार्य द्वारा स्वीं के आवश्यक के साथ पत्र प्रेश सही होने पर सुधार कर सकेंगे, परन्तु विश्वविद्यालय के ऑनलाइन पोर्टल में सुधार हेतु महाविद्यालय के प्राचार्य द्वारा स्वीं के साथ पत्र प्रेशित करना अनिवार्य होगा.

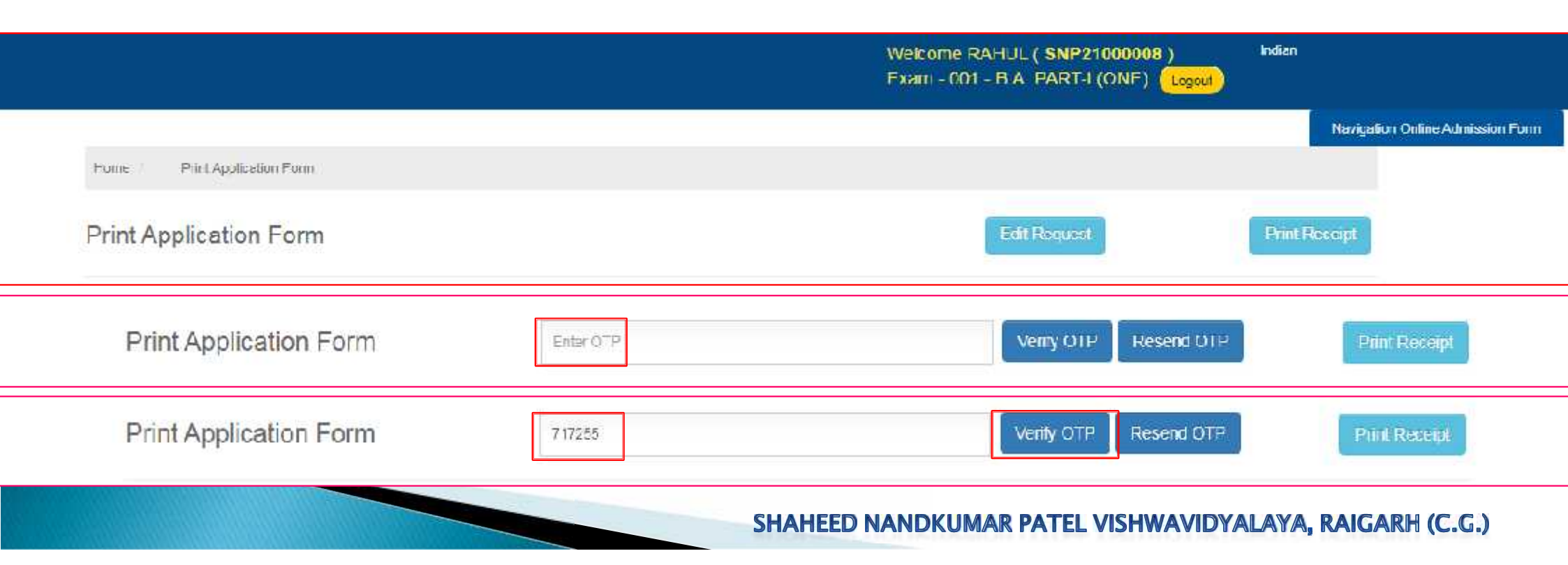

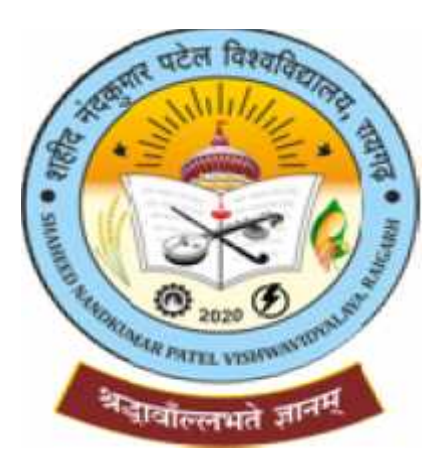

# Thank You...!!

# SHAHEED NANDKUMAR PATEL VISHWAVIDYALAYA, RAIGARH (C.G.)

# शहीद नंदकुमार पटेल विश्वविद्यालय, रायगढ़ (छ.ग.) शहीद नंदकुमार पटेल विश्वविद्याल, गढ़उमरिया, ओड़िशा रोड़, रायगढ़ (छत्तीसगढ़) पिन कोड 496001

वेबसाइट https://snpv.ac.in पोर्टल https://www.snpvraigarh.in